Les Aventuriers du Bout du Monde *La revue des clubs Microcam* Rampe de Lancement numéro 98.1 – 4/12/2015

À la découverte du partage de photos depuis un Mac sous OS X avec iCloud.

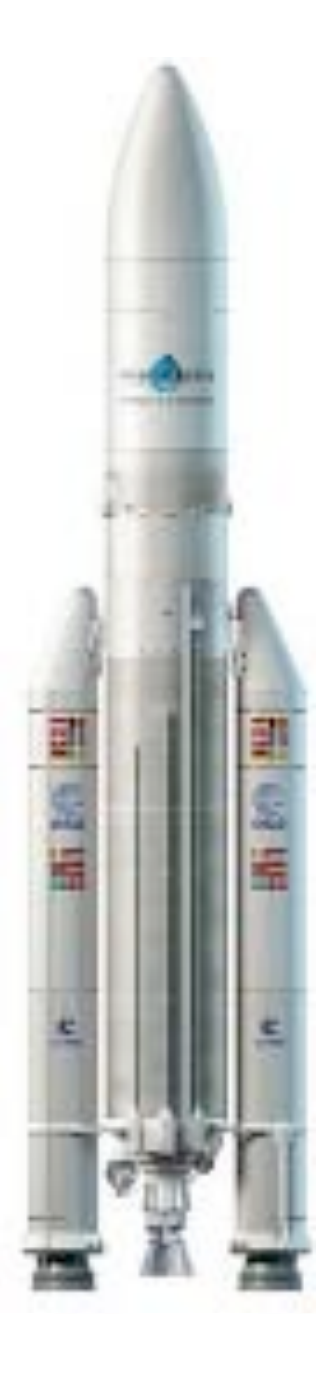

Partage avec l'application Photos et iCloud.

### Les ABM

Les Aventuriers du Bout du Monde

Le journal des clubs Microcam Clubs de micro-informatique du Crédit Agricole, Association loi 1901. © Copyright *Les ABM* Dépôt légal 641 Rennes ISSN 0295-938

Microcam06 – Crédit Agricole 111, Avenue E. Déchame B.P. 250 06708 Saint-Laurent-du-Var cedex www.microcam06.org

**Microcam** – Crédit Agricole 4 rue Louis Braille CS 64017 Saint-Jacques-de-la-Lande 35040 Rennes cedex

Communautés Numériques Chez Yves Cornil 139 rue du Buisson A19 59800 Lille www.conum.fr

**Directeur de la publication :** Yves-Roger Cornil

Numéro réalisé par : Yves Roger Cornil

Logiciels et matériels utilisés : Microsoft Word 2016 pour Mac,

Photos et iCloud sur iMac, iPad Air et iPhone 5s, OS X 10.11, iOS 9, Windows 10, QuickTime Player 7, Ambrosia SnapzPro X, Graphic Converter 9, etc.

Les logiciels cités sont des marques déposées de leurs éditeurs respectifs.

Site Internet : http://www.cornil.com/iOS9/ Après le partage de photos depuis OneDrive je vous propose de découvrir le partage de photos depuis un Mac sous OS X, et les appareils iOS, c'est-à-dire iPad, iPhone et iPod touch. Le partage de photos se fait avec l'application Photos et iCloud. Le partage de photos depuis des appareils iOS (iPad, iPhone et iPod touch) est le sujet de la Rampe de Lancement 99.

*Le stockage et le partage de documents avec iCloud Drive fera l'objet d'une autre Rampe de Lancement dans quelques semaines.* 

A bientôt et bonne lecture

Yves Cornil

Document PDF disponible sur : <u>http://www.microcam06.org/abm/rampe98.pdf</u>

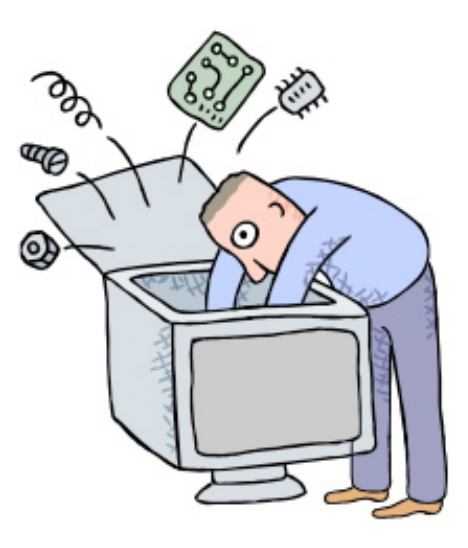

# Le partage de photos avec Photos et iCloud sous OS X 10.11.

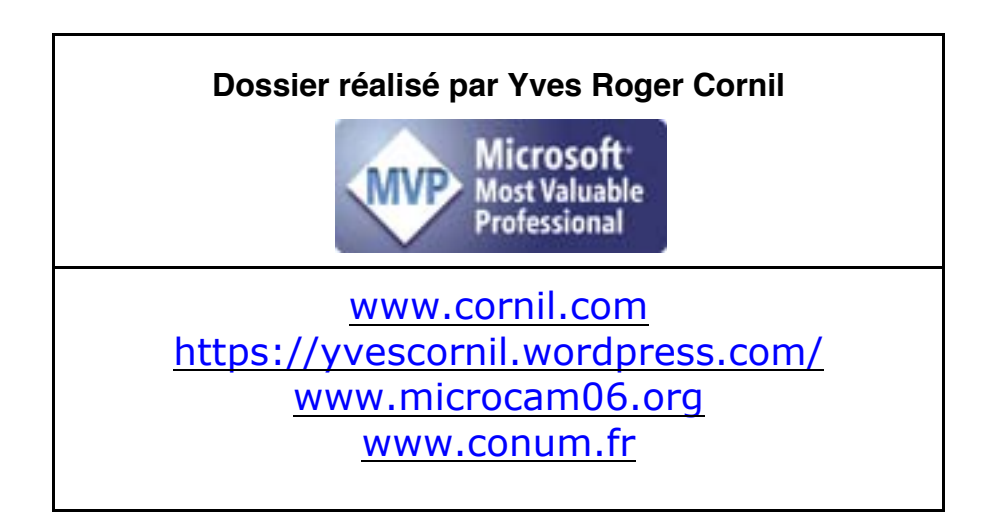

| Des nuages dans la vie informatique.                                             | 5  |    |
|----------------------------------------------------------------------------------|----|----|
| Nuage : cloud en anglais.                                                        |    | 5  |
| iCloud le stockage et le partage dans le nuage d'Apple.                          |    | 5  |
| Le partage de photos depuis l'application Photos sous OS X.                      | 6  |    |
| Partager des photos avec un lien depuis l'application Photos sous OS X.          |    | 6  |
| Donnez un nom à l'album partagé.                                                 |    | 7  |
| Copier le lien de partage dans un message.                                       |    | 9  |
| Réception du message sur un Mac.                                                 |    | 9  |
| Affichage de l'album partagé sur Internet.                                       |    | 10 |
| Votre correspondant a reçu le message sur son iPad.                              |    | 11 |
| Votre correspondant a reçu le message sur son iPhone.                            |    | 12 |
| Enregistrer une photo sur l'iPhone par le correspondant.                         |    | 13 |
| Votre correspondant a reçu le message sur son PC.                                |    | 13 |
| Partager des photos par abonnement depuis le Mac.                                |    | 14 |
| Rappel sur le partage de photos.                                                 |    | 14 |
| L'abonné(e) a reçu le message sur son iPad.                                      |    | 16 |
| L'album partagé est chargé sur l'iPad de l'abonné(e).                            |    | 17 |
| L'abonné(e) apporte un commentaire à une photo.                                  |    | 17 |
| L'abonné(e) ajoute des photos depuis son iPad.                                   |    | 18 |
| Sélection de photos à ajouter depuis l'iPad.                                     |    | 19 |
| Suppression de photos par le propriétaire de l'album partagé.                    |    | 20 |
| Suivi d'activité du partage sur l'application Photos sur le Mac du propriétaire. |    | 22 |
| Suppression d'un album partagé par le propriétaire de l'album.                   |    | 23 |
| Un abonné ne peut pas supprimer une photo d'un album partagé.                    |    | 23 |
| Réglages d'iCloud sur le Mac.                                                    | 24 |    |
| Combien coûte le stockage dans iCloud ?                                          |    | 25 |
| Si vous habitez dans la Métropole Lilloise (MEL).                                | 26 |    |

## Des nuages dans la vie informatique.

## Nuage : cloud en anglais.

Cloud (nuage en français) c'est la possibilité de stocker et de partager des données dans un espace disque virtuel sur Internet.

Parmi quelques systèmes de stockage et de partage sur Internet on peut citer :

- iCloud et iCloud Drive : Apple ;
- OneDrive (précédemment SkyDrive) : Microsoft ;
- Google Drive : Google ;
- Dropbox.
- Etc.

## iCloud le stockage et le partage dans le nuage d'Apple.

iCloud permet :

- La Synchronisation de photos depuis vos appareils Apple via « mon flux photos » ;
- La synchronisation d'autres données (Calendrier, Safari, etc.) ;
- Le stockage et partage de données et particulier les documents iWork et Office, Photos, musiques, documents PDF, vidéos en différents formats ;
- Utilisation gratuite des applications iWork, même sur PC depuis Internet ;
- Fonctionne sur Mac, iPad, iPhone, iPod touch, PC.

Apple met à disposition 5 Go de stockage sur Internet, gratuitement et en payant pour avoir plus.

Le partage de photos vers l'extérieur se fait à partir des applications Photos sous OS X et sous iOS 9 en utilisant le service iCloud.

# Le partage de photos depuis l'application Photos sous OS X.

Depuis l'application Photos il y a 2 façons de partager des photos :

- Par un lien envoyé dans un message.
  - Les personnes qui ont le lien peuvent visionner les photos, sur Mac, iPad, iPhone, iPod touch, PC et autres appareils via un navigateur Internet.
  - Le propriétaire peut arrêter la publication d'un album.
- Par abonnement : seuls les abonnés voient les photos.
  - Les abonnés peuvent ajouter des photos depuis un Mac, un iPad ou un iPhone.
  - La fin de l'abonnement peut être à l'initiative de l'abonné ou du propriétaire.

# Partager des photos avec un lien depuis l'application Photos sous OS X.

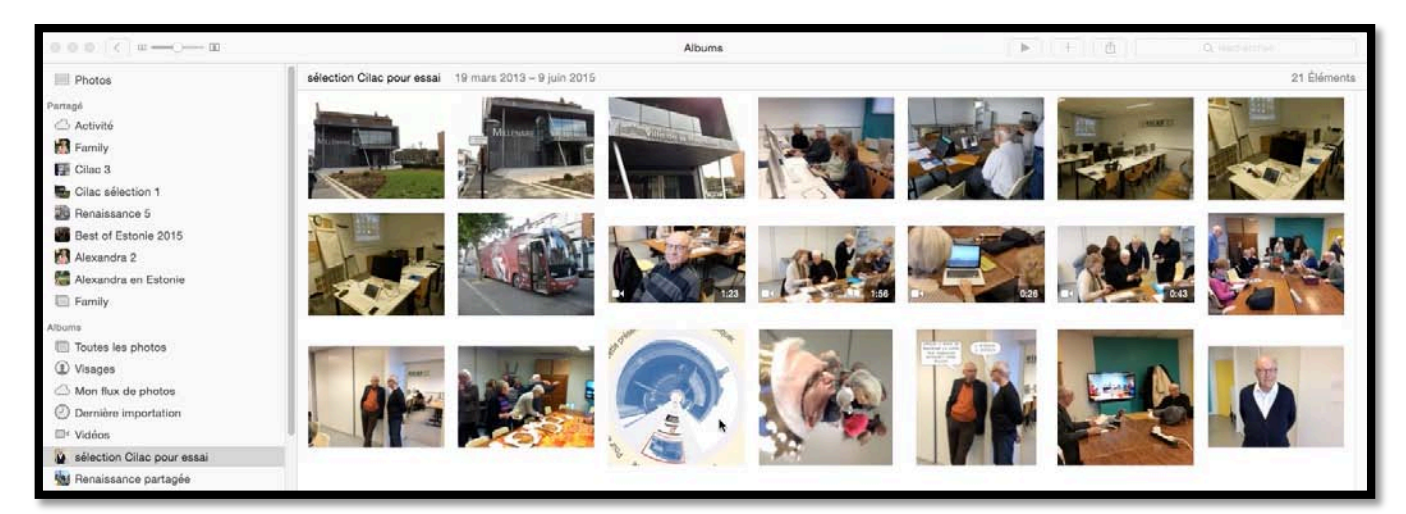

J'ai lancé l'application Photos et j'ai préparé un album pour partager tout ou en partie par iCloud ; notez que vous pouvez aussi sélectionner des photos à partager depuis l'application Photos et c'est l'application Photos qui créera l'album partagé.

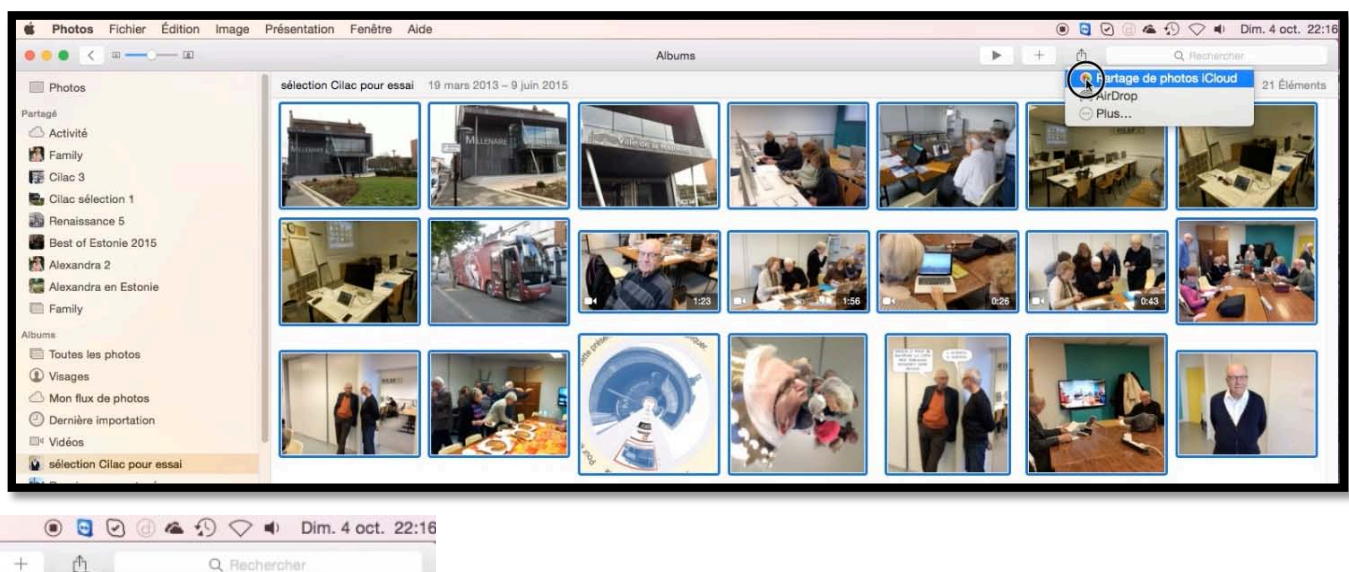

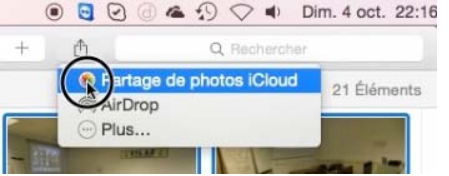

J'ai sélectionné les photos à partager et j'ai cliqué **sur Par**tage de photos iCloud.

#### Donnez un nom à l'album partagé.

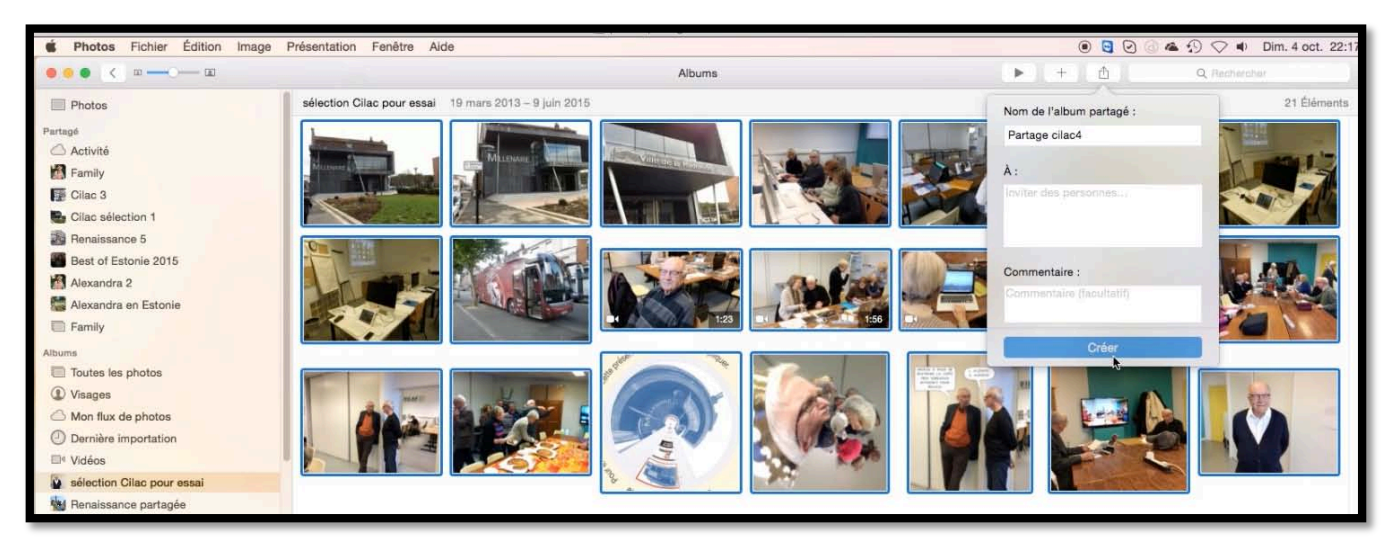

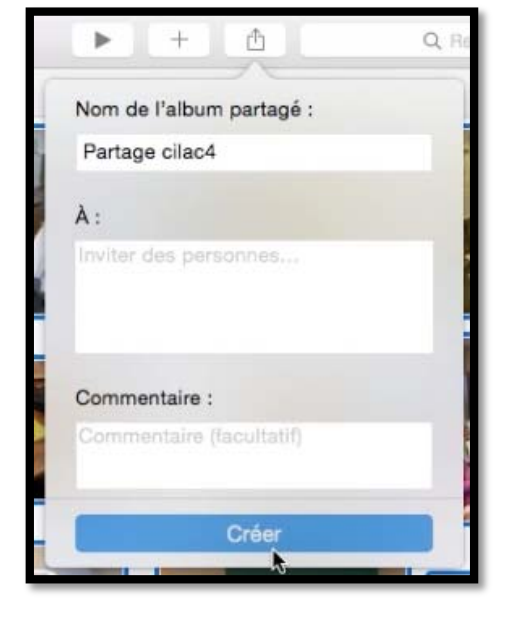

*Je clique sur l'outil partage (la flèche dans le carré) et dans le menu déroulant je donne un nom à l'album, « Partage Cilac4 » et je clique sur créer.* 

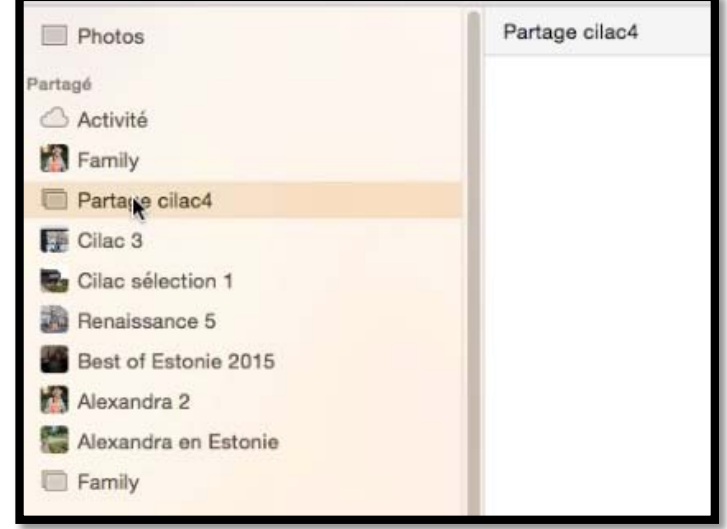

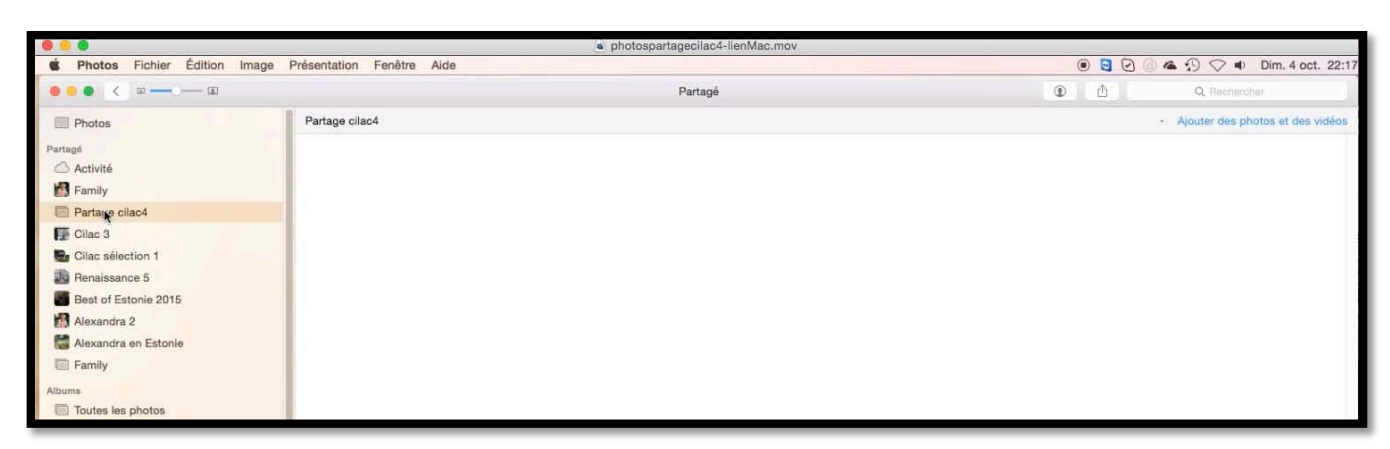

Dans le panneau de gauche **Partagé** on peut voir que l'album « Partage Cilac4 » a été créé et qu'il attend les photos qui arriveront dans un instant.

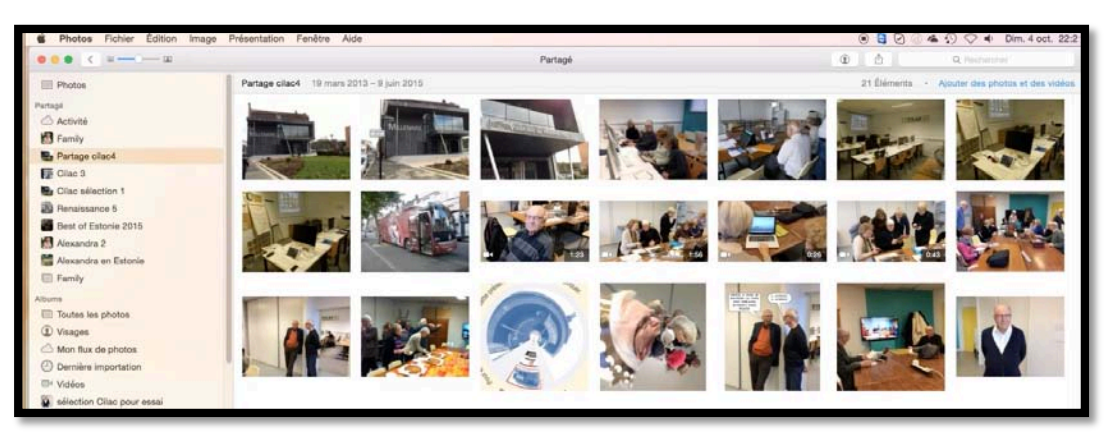

L'album partagé contient maintenant les photos.

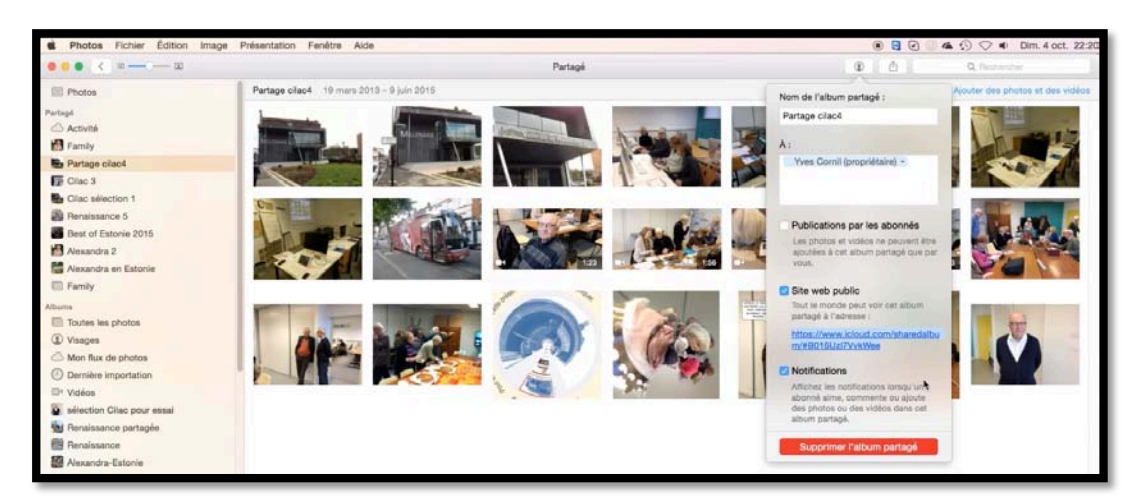

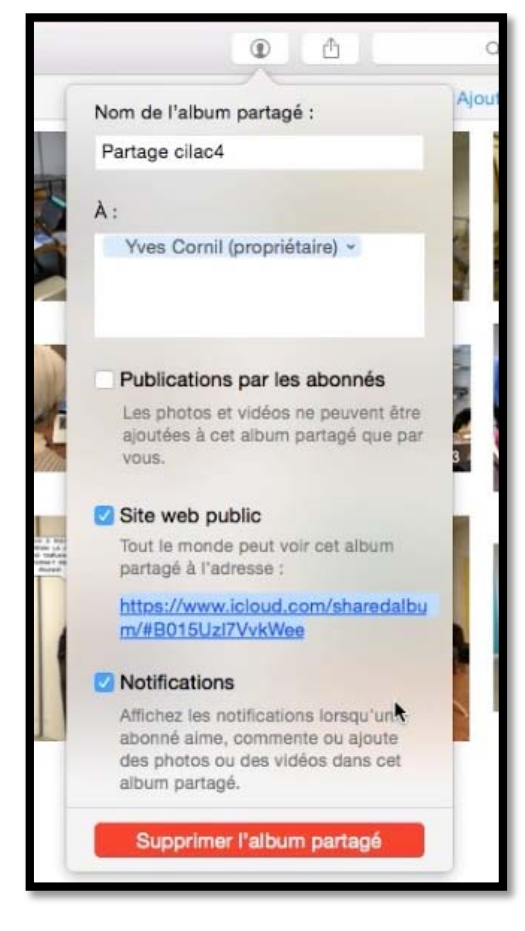

*Je vais envoyer un lien pour partager cet album.* 

Dans le menu déroulant **personnes** (la petite figurine) je décoche publication par les abonnés et je coche **Site web public** puis je sélectionne le lien que je le copie (par cmd c).

J'irai ensuite dans mon logiciel de messagerie en collant (par cmd v) le lien dans le message que j'enverrai à mes correspondants.

#### Copier le lien de partage dans un message.

| Ĭ.      | Helvetica Neue     13     13     12     13     12     13     12     13     12     13     12     13     12     13     12     13     12     13     12     13     12     13     12     13     12     13     12     13     12     13     12     13     12     13     12     13     12     13     12     13     12     13     12     13     12     13     12     13     12     13     12     13     12     13     12     13     12     13     12     13     12     13     12     13     12     13     12     13     12     13     12     13     12     13     12     13     12     13     12     13     12     13     12     13     12     13     12     13     12     13     12     13     12     13     12     13     12     13     12     13     12     13     12     13     12     13     12     13     12     13     12     13     12     13     12     13     12     13     12     13     12     13     13     13     12     1 |  |  |  |  |  |
|---------|----------------------------------------------------------------------------------------------------|--|--|--|--|--|
| Envoyer | Coller G I S alle A * K * E = = = Joindre Images O Lien hypertexte * Priorité basse Verifie les non                                                                                                    |  |  |  |  |  |
| De :    | YRC sur Free (Yves Cornil)                                                                                                    |  |  |  |  |  |
| À:      | Yves Cornil                                                                                                    |  |  |  |  |  |
| Cc:     |                                                                                                    |  |  |  |  |  |
| Cci:    |                                                                                                    |  |  |  |  |  |
|         |                                                                                                    |  |  |  |  |  |
| bjet :  | essai partage depuis un lien avec Photos                                                                                                    |  |  |  |  |  |

Dans mon logiciel de messagerie (ici Outlook pour Mac) j'envoie un message contenant le lien copié précédemment en ajoutant le ou les destinataires, l'objet du message, un petit texte explicatif et je clique sur **Envoyer**.

#### Réception du message sur un Mac.

| r test<br>sharedalbum/#B01 | 15Uzl7VvkWee                |                                              |                                         |
|----------------------------|-----------------------------|----------------------------------------------|-----------------------------------------|
|                            | ur test<br>√sharedalbum/#B0 | ur test<br>√sharedalbum/#B015UzI7VvkWee<br>⑦ | ur test<br>/sharedalbum/#B015UzI7VvkWee |

Mon correspondant (ma pomme dans le cas présent) a reçu le message, il clique sur le lien.

### Affichage de l'album partagé sur Internet.

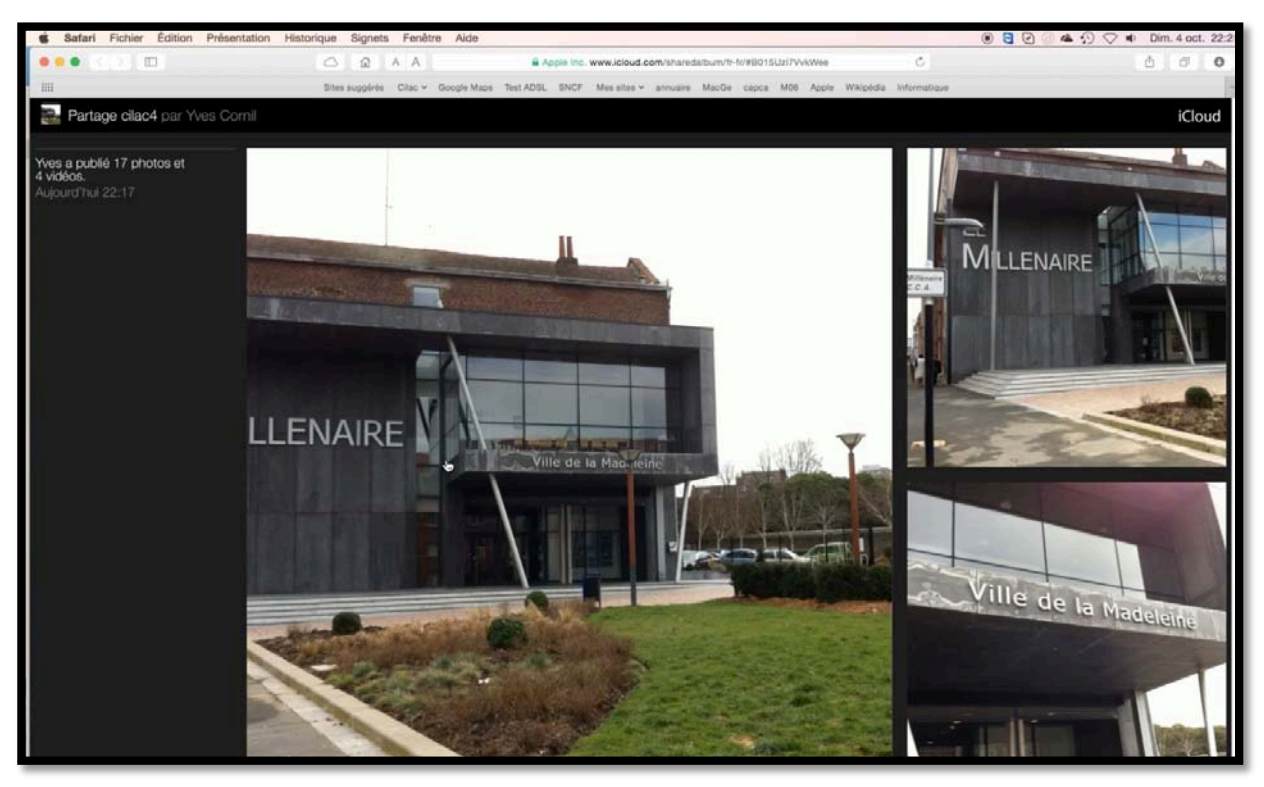

L'album est affiché via le navigateur favori du correspondant (ici Safari).

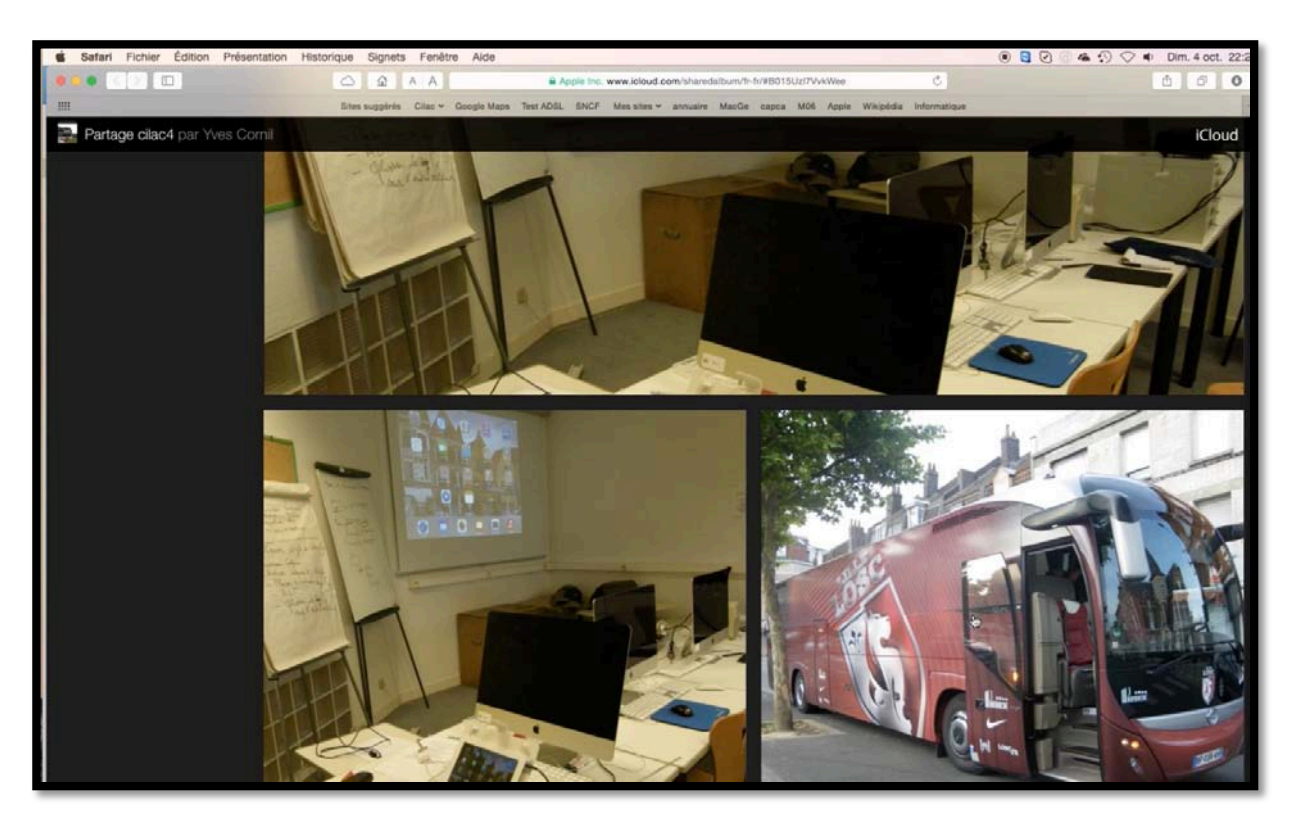

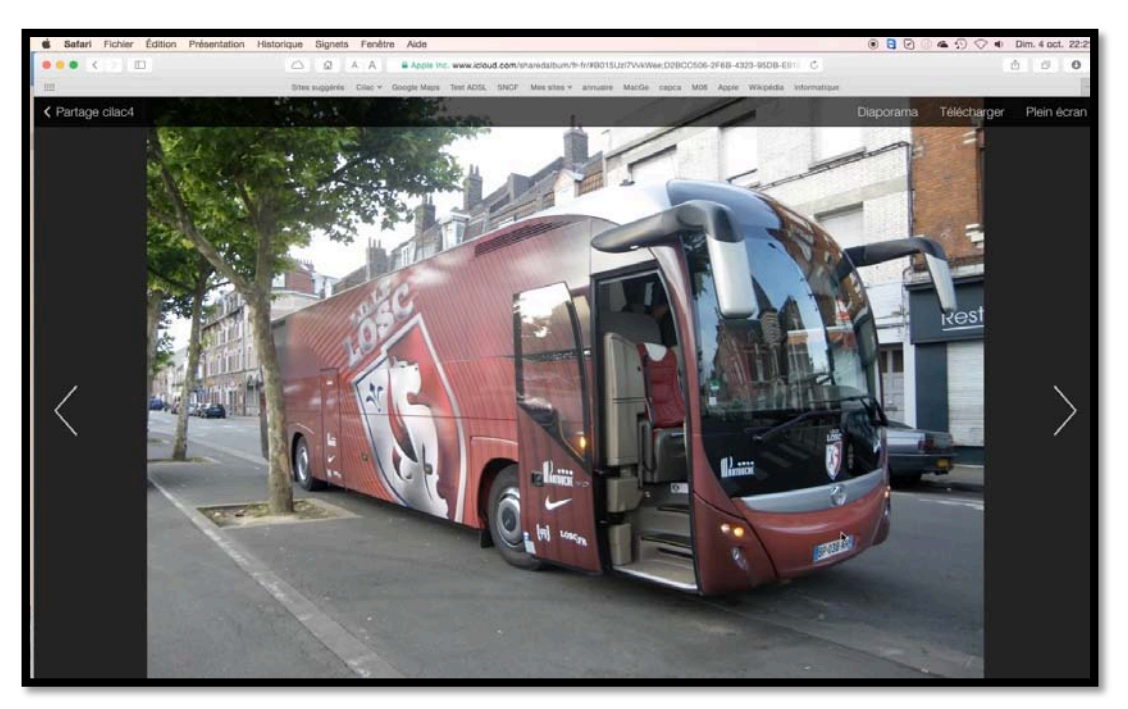

Le correspondant peut avoir un agrandissement de l'image et il peut même la télécharger.

#### Votre correspondant a reçu le message sur son iPad.

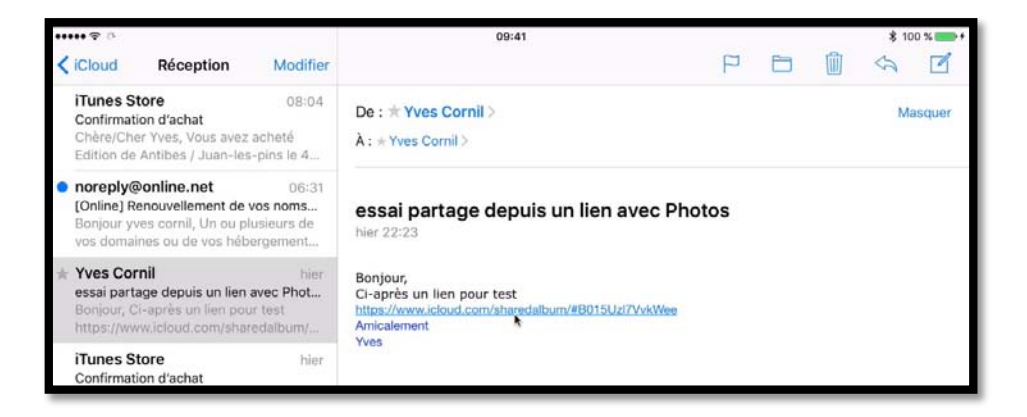

Si votre correspondant a reçu le message sur son iPad, il touchera le lien contenu dans le message.

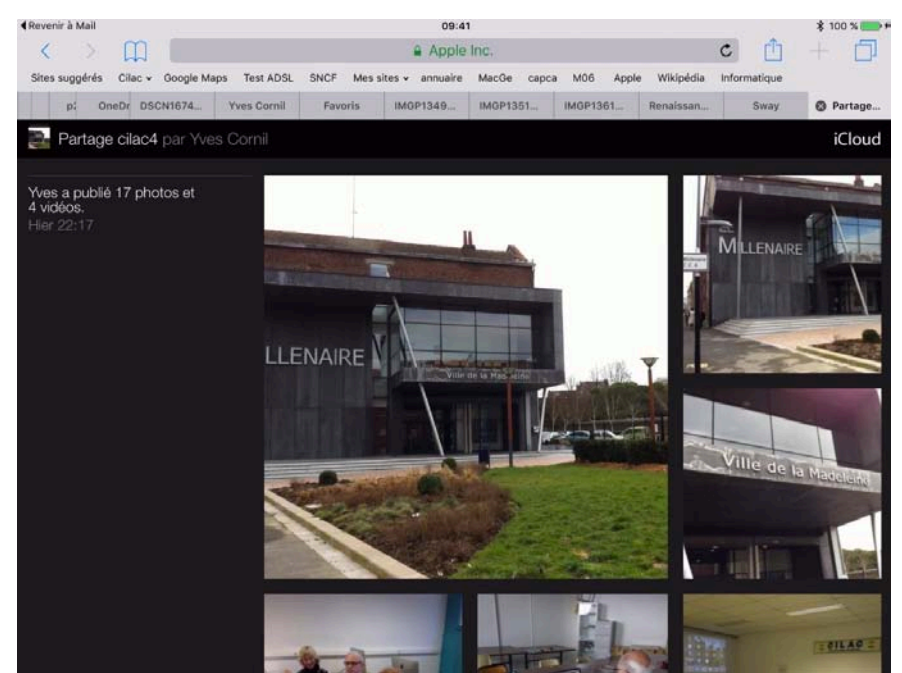

Vue d'un extrait de l'album sur Safari sur un iPad sous iOS 9.

Les Aventuriers du Bout du Monde la revue des clubs Microcam

#### Votre correspondant a reçu le message sur son iPhone.

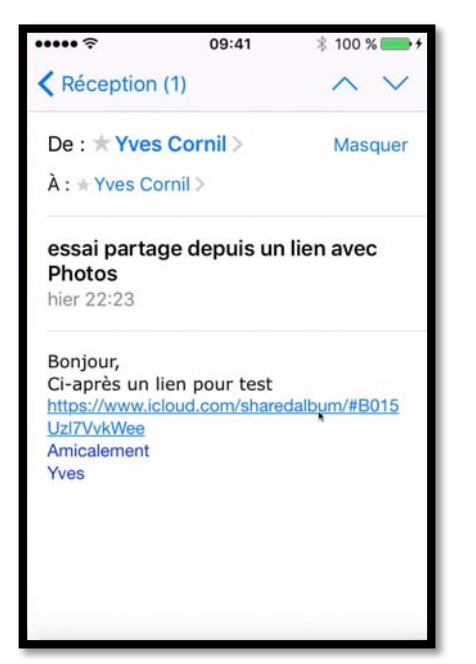

Si le correspondant reçoit le message sur son iPhone, il touchera le lien contenu dans le message.

L'album sera affiché dans le navigateur (ici Safari).

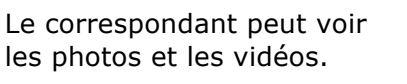

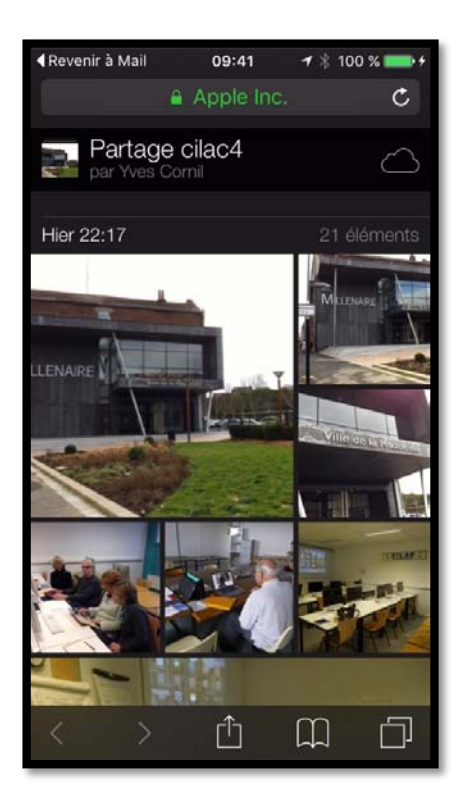

09:41

11

0:04 -

OK

≠ \$ 100 % **■** = -1:19 :

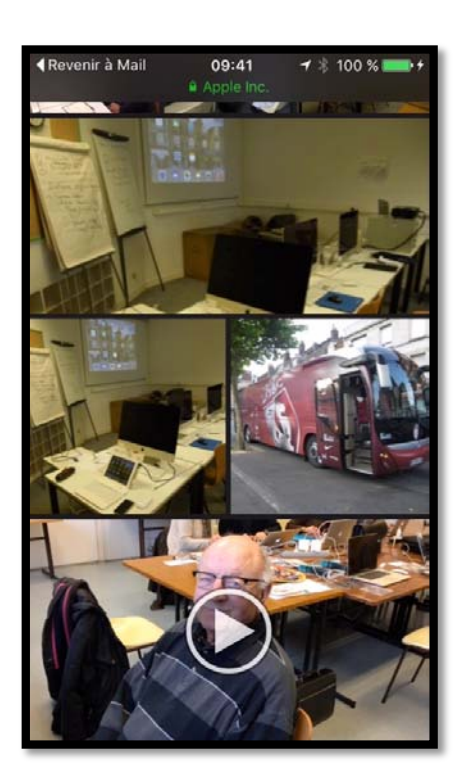

#### Enregistrer une photo sur l'iPhone par le correspondant.

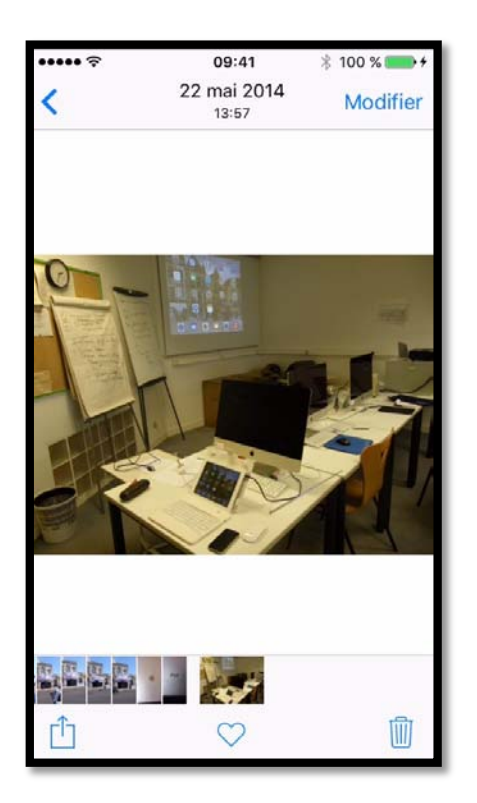

Votre correspondant pourra avoir un agrandissement de la photo et en touchant « longuement » la photo il pourra l'enregistrer dans son application Photos de son iPhone via le menu affiché en touchant **Enregistrer l'image**.

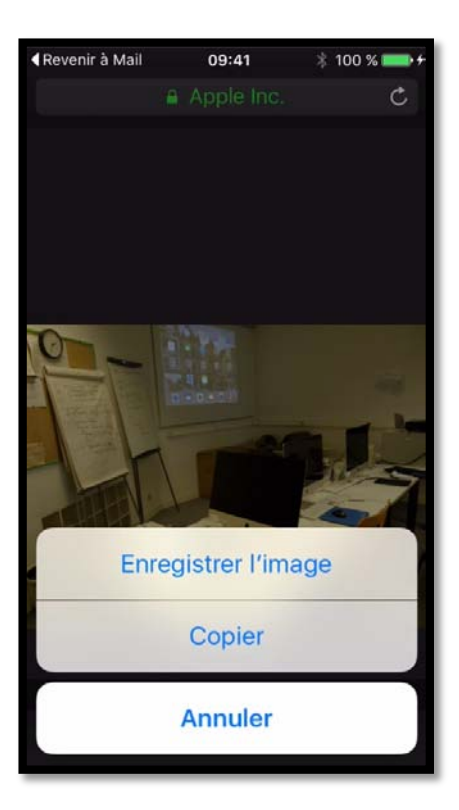

#### Votre correspondant a reçu le message sur son PC.

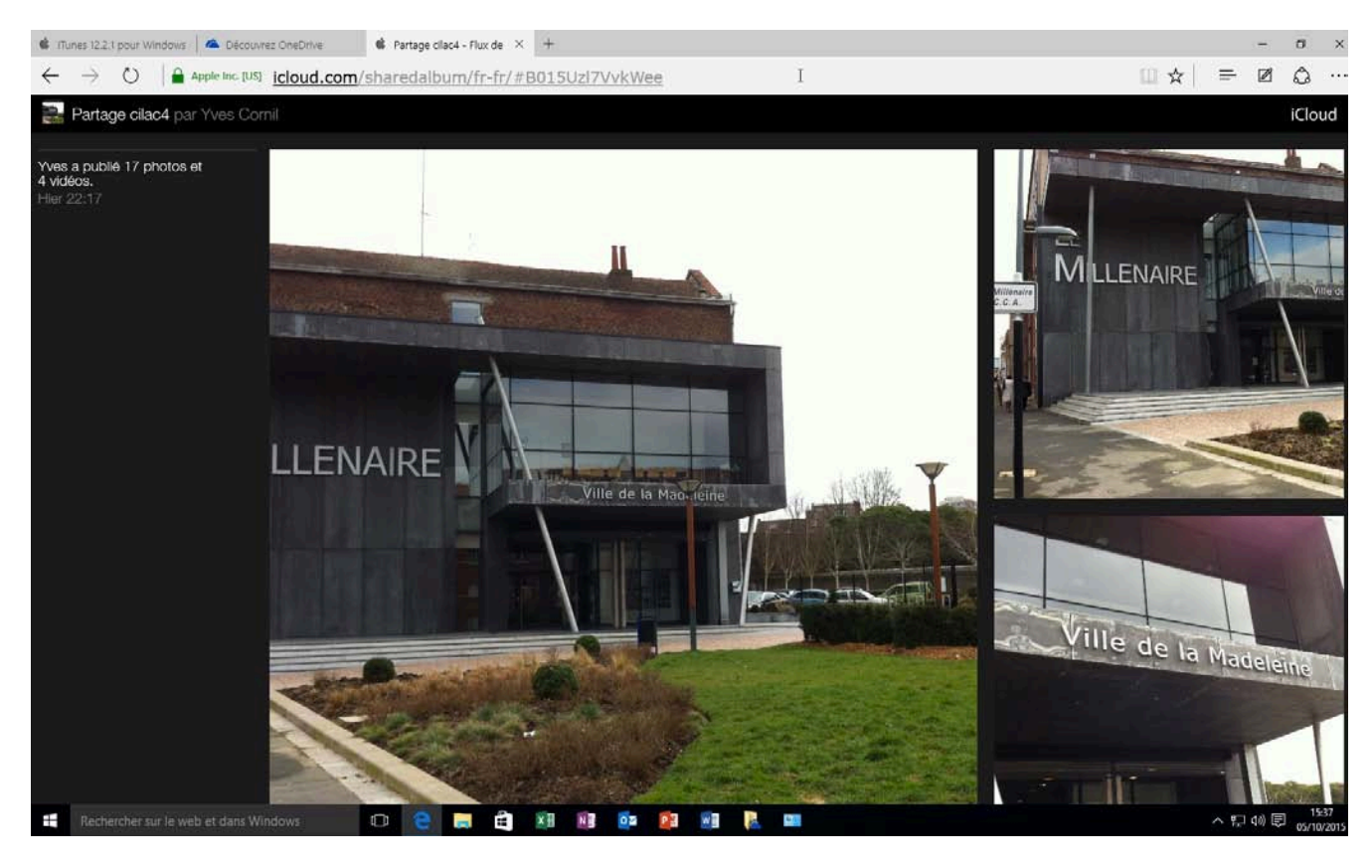

Même si votre correspondant a un PC, il pourra voir les photos et les vidéos (ici sous Windows 10).

## Partager des photos par abonnement depuis le Mac.

#### Rappel sur le partage de photos.

#### Depuis l'application Photos il y a 2 façons de partager des photos :

- Par un lien envoyé dans un message.
  - Les personnes qui ont le lien peuvent visionner les photos, sur Mac, iPad, iPhone, iPod touch, PC et autres appareils via un navigateur Internet.
  - Le propriétaire peut arrêter la publication d'un album.
- Par abonnement : seuls les abonnés voient les photos.
  - Les abonnés peuvent ajouter des photos depuis un Mac, un iPad ou un iPhone.
  - La fin de l'abonnement peut être à l'initiative de l'abonné ou du propriétaire.

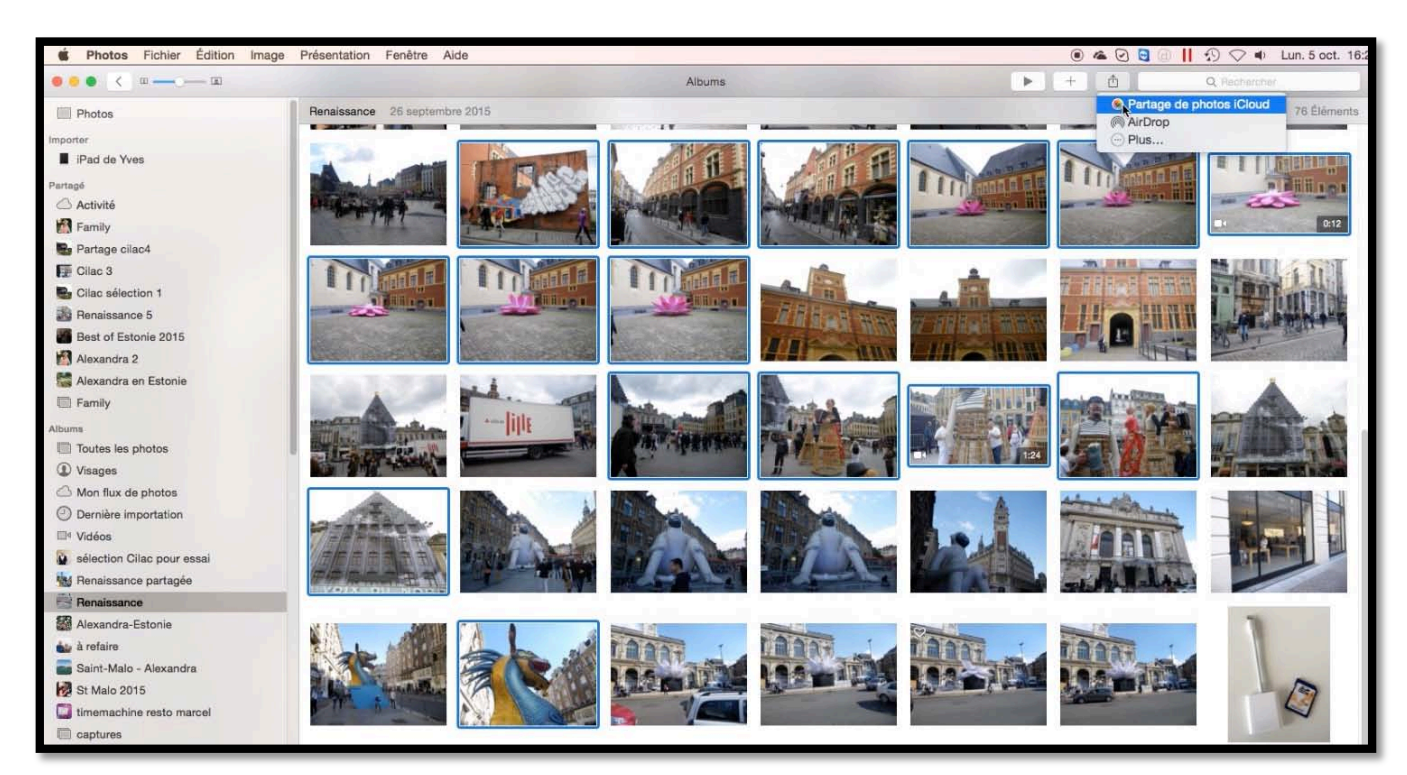

Maintenant je vais créer un nouvel album à partager, album que je partagerai par abonnement. Je sélectionne des photos dans un album existant dans l'application Photos du Mac et je clique sur le bouton partage > Partage de photos iCloud.

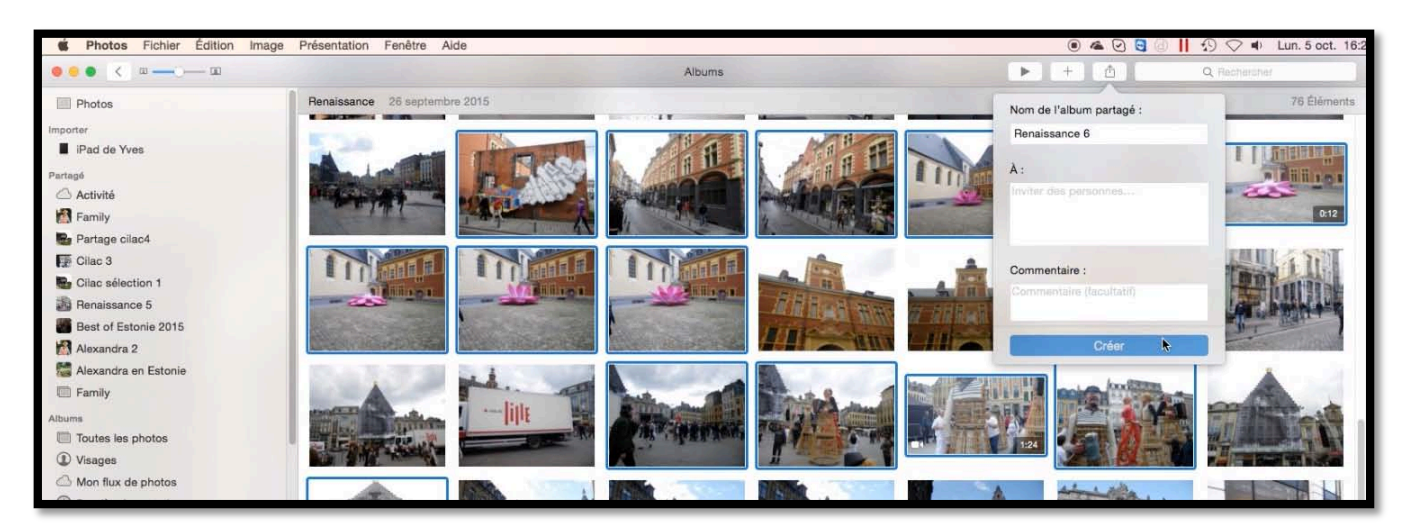

*Je clique sur l'outil partager et dans le menu déroulant je donne un nom à l'album (« Renaissance 6 ») et je clique sur créer.* 

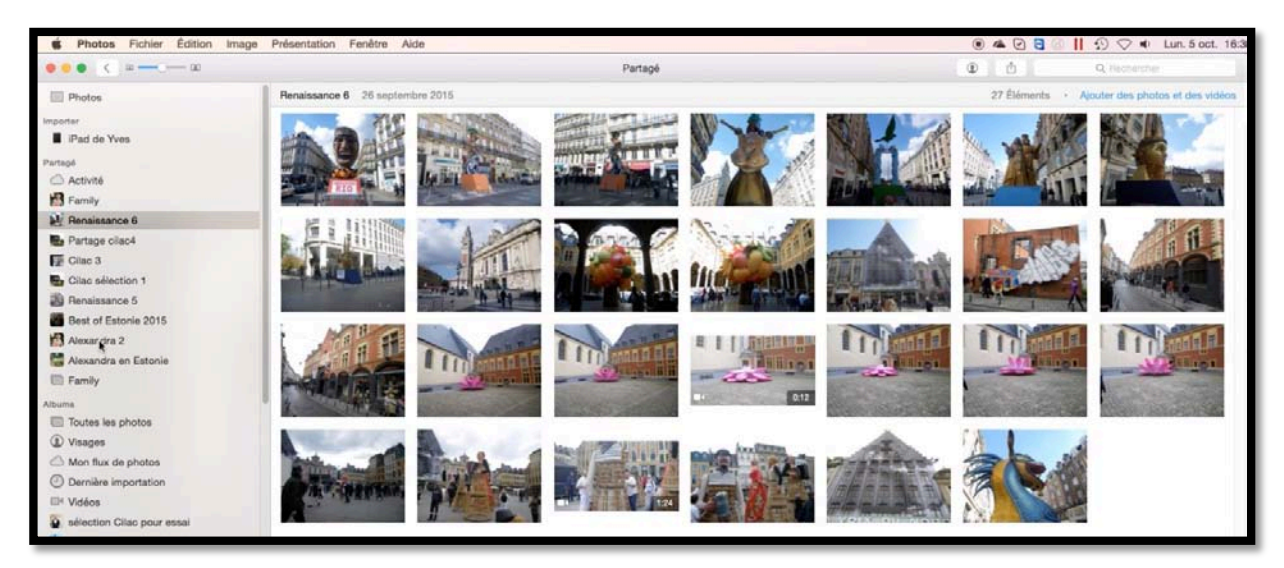

On peut voir dans le panneau de gauche Partagé que l'album « Renaissance 6 » a été créé et que les photos sélectionnées précédemment ont été transférées dans cet album (cette opération peut prendre quelques secondes ou quelques minutes).

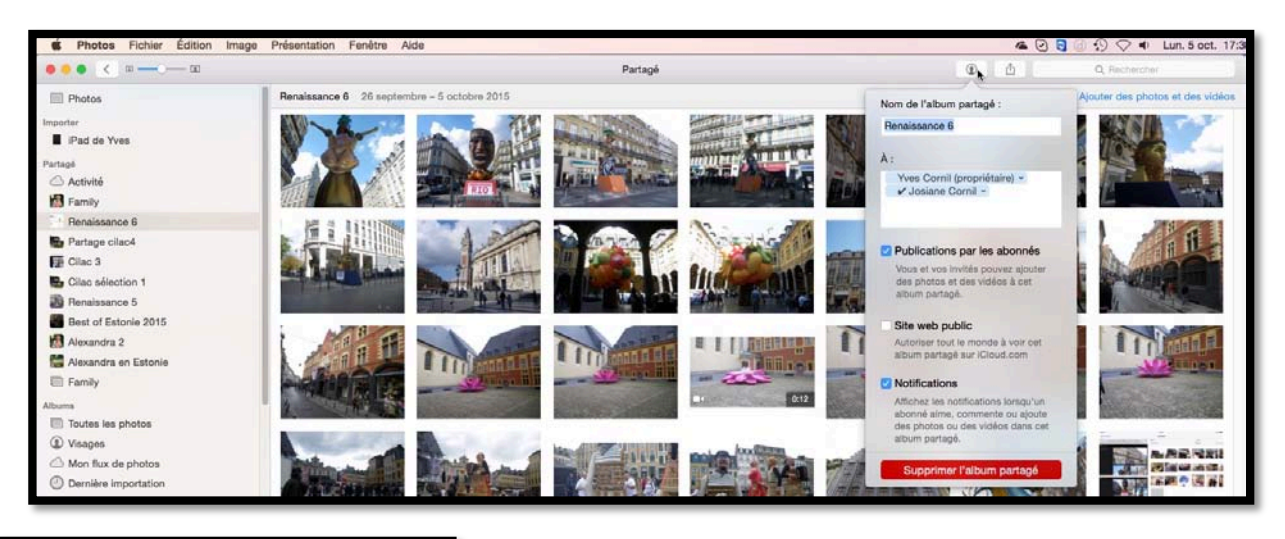

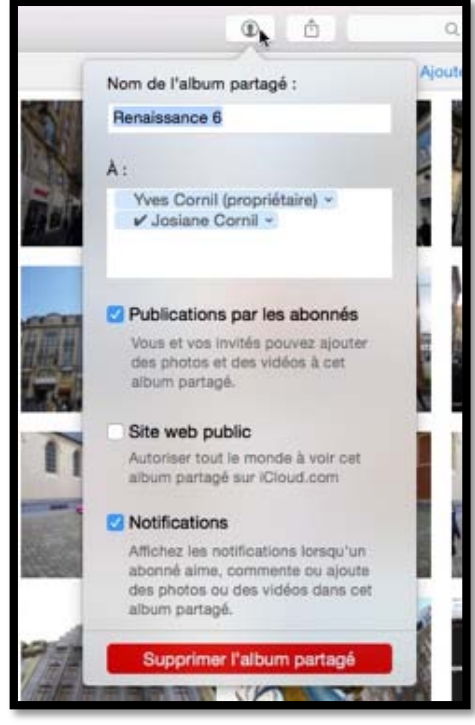

Pour partager par abonnement, je clique sur la petite figurine et dans le menu déroulant je coche la case **publication par des abonnés**, j'entre l'adresse de mon correspondant (ou de mes correspondants), je clique pour enregistrer l'adresse et je laisse faire Photos qui se chargera de prévenir l'abonné (ou les abonnés).

*En cochant notifications, je recevrai des notifications quand les abonnés accèderont ou apporteront des modifications à l'album (ajouts de photos, ajouts de commentaires, ajouts d'appréciations aimer).* 

### L'abonné(e) a reçu le message sur son iPad.

| Pad 후                                                                                                    | 16:44 71 % 📼                                                                                                    |                                          |                               | 71 % 🔳                     |                                |                      |
|----------------------------------------------------------------------------------------------------|----------------------------------------------------------------------------------------------------|------------------------------------------|-------------------------------|----------------------------|--------------------------------|----------------------|
| Boîtes Toutes Modifier                                                                                                    |                                                                                                    | P                                        |                               |                            | $\langle \gamma \rangle$       |                      |
| Q Rechercher                                                                                                    | De : Yves Cornil >                                                                                                    |                                          |                               |                            | Ma                             | squer                |
| Yves Cornil 16:35                                                                                                    | À : Josiane Cornil >                                                                                                    |                                          |                               |                            |                                |                      |
| Souhaitez-vous vous abonner à « R<br>Souhaitez-vous vous abonner à «<br>Renaissance 6 » de Yves Cornil ? Vou                                                                                                    | Souhaitez-vous vous abonner à « Renaissance 6 » de Yves Cornil ?<br>5 octobre 2015 16:35                                                                                                    |                                          |                               |                            |                                |                      |
| 6play.fr 09:40<br>Le Meilleur Pâtissier de retour pour<br>Visualisez la version en ligne À la une<br>Rendez-vous mercredi 14 octobre po                                                                                |                                                                                                    |                                          |                               |                            |                                |                      |
| Yves Cornil         mercredi           Souhaitez-vous vous abonner à « C         Souhaitez-vous vous abonner à « Cilac           3 » de Yves Cornil ? Vous êtes invité(e         Souhaitez-vous vous abonner à « Cilac |                                                                                                    |                                          |                               |                            |                                |                      |
| Yves Cornil         mardi           Souhaitez-vous vous abonner à « P         Souhaitez-vous vous abonner à «                                                                                                    | Souhaitez-vous vous abonner à<br>Yves Cornil                                                                                                    | « R∈<br>?                                | enaiss                        | sance                      | 96»(                           | de                   |
| Partage 3 » de Yves Cornil ? Vous ête                                                                                                    | Vous êtes invité(e) à consulter ces photos partagées et à<br>commentaires.                                                                                                    | a publier                                | vos prop                      | res photo                  | os, vidéos                     | et                   |
| Mes Alertes vente-privee.c mardi Etam demain sur vente-privee Modifier vos préférences de                                                                                                    | D'autres abonnés verront votre adresse e-mail l                                                                                                    | orsque v                                 | ous vous                      | abonne                     | ſez.                           |                      |
| communication / Accéder à la version                                                                                                    | S'abonner                                                                                                    |                                          |                               |                            |                                |                      |
| Gourmand mardi                                                                                                    |                                                                                                    |                                          |                               |                            |                                |                      |
| Sans gluten : recettes et astuces p<br>Comment remplacer le lait ? Si le<br>message ne s'affiche pas correcteme                                                                                                    | <ul> <li>iCloud</li> </ul>                                                                                                    |                                          |                               |                            |                                |                      |
| Yves Cornil mardi                                                                                                    | iCloud est un service fourni par Apple. Mon identifiant Apple   Assistance   Cr.<br>Ne plus recevoir d'e-mails Flux d<br>Copyright © 2015 Apple Distribution International, Hollyhill Industrial Estate, H | onditions g<br>e photos<br>iollyhill, Co | énérales   Er<br>rk, Republic | ngagement<br>of Ireland. 1 | de confident<br>Fous droits ré | ialité  <br>iservés. |

*Mon correspondant (ou plus exactement ma correspondante) a reçu un message sur son iPad pour s'abonner à « Renaissance 6 ». Ma correspondante touche le bouton s'abonner.* 

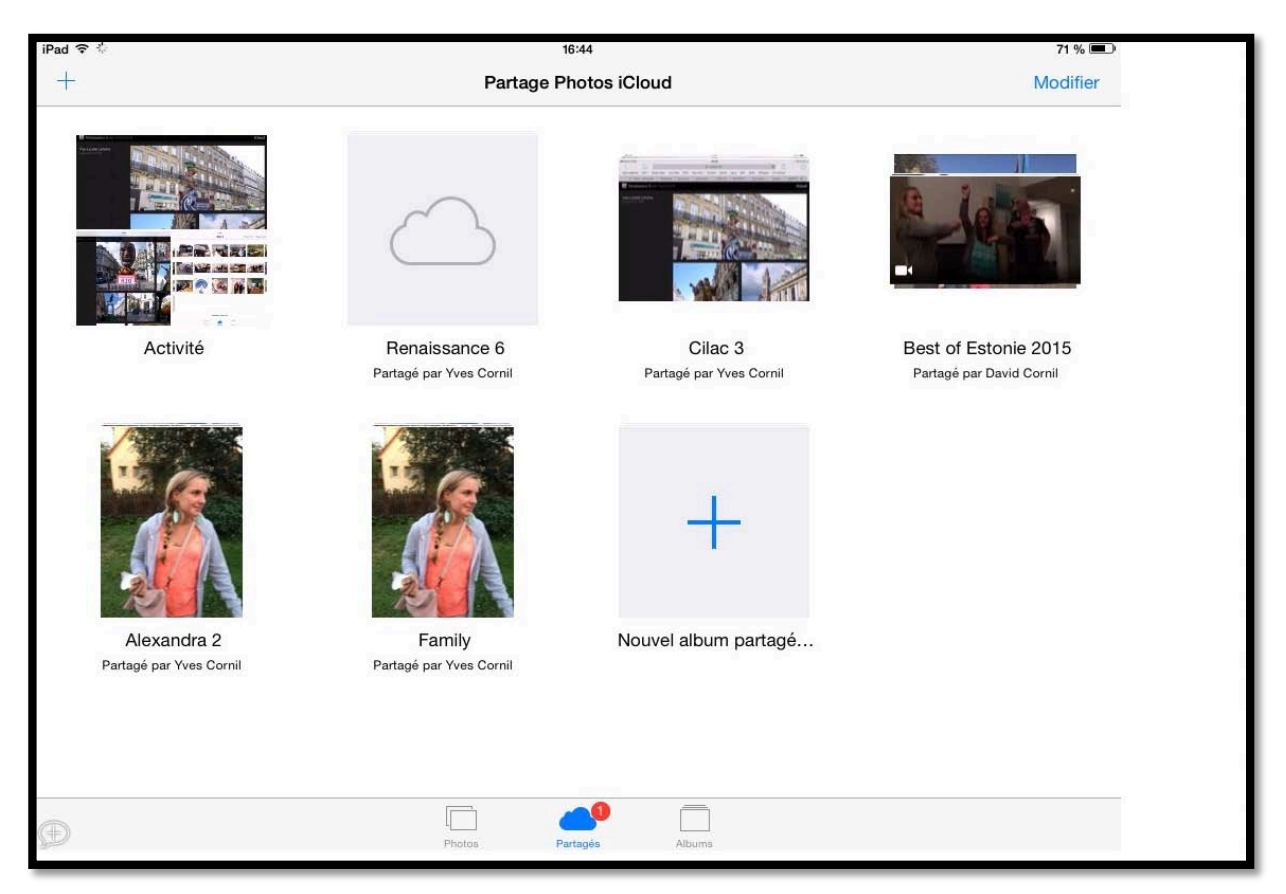

Un nouvel album « Renaissance 6 » va se créer ; il vient du nuage iCloud. Rampe de Lancement numéro 98 --- Le partage de photos depuis un Mac avec Photos et iCloud

## L'album partagé est chargé sur l'iPad de l'abonné(e).

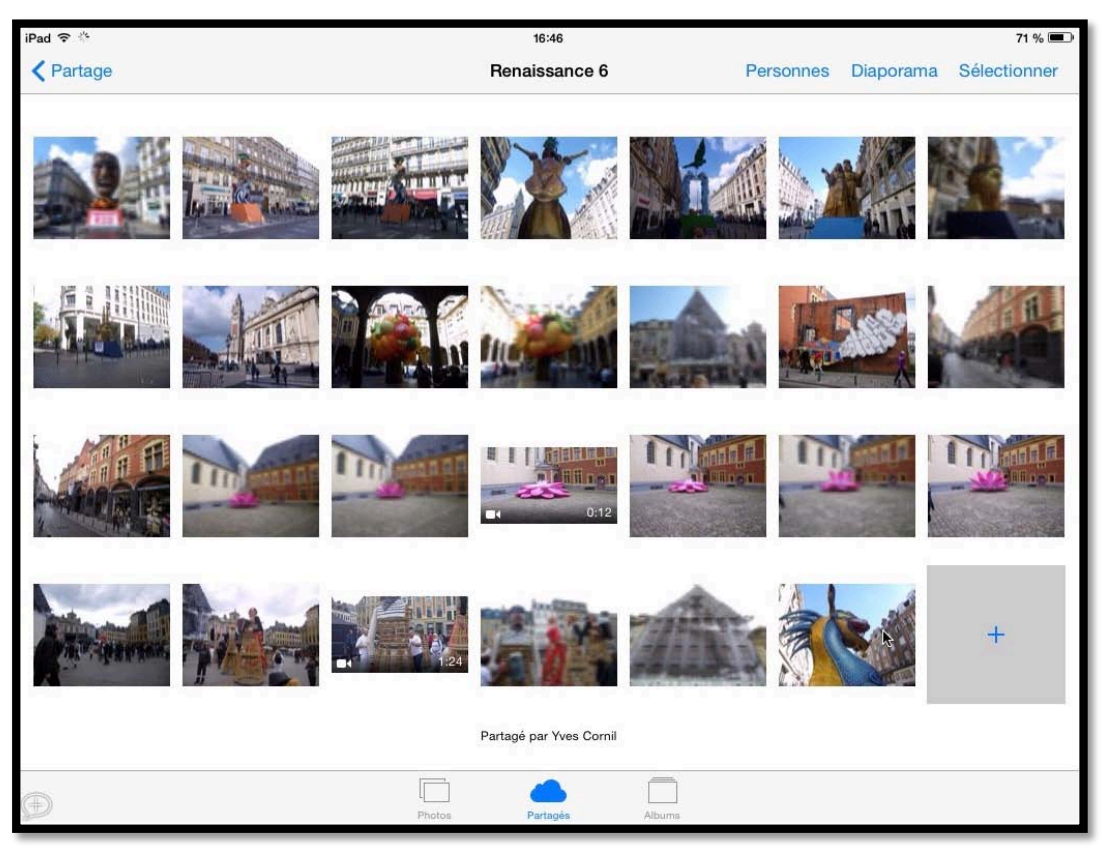

L'album partagé est maintenant chargé sur l'iPad.

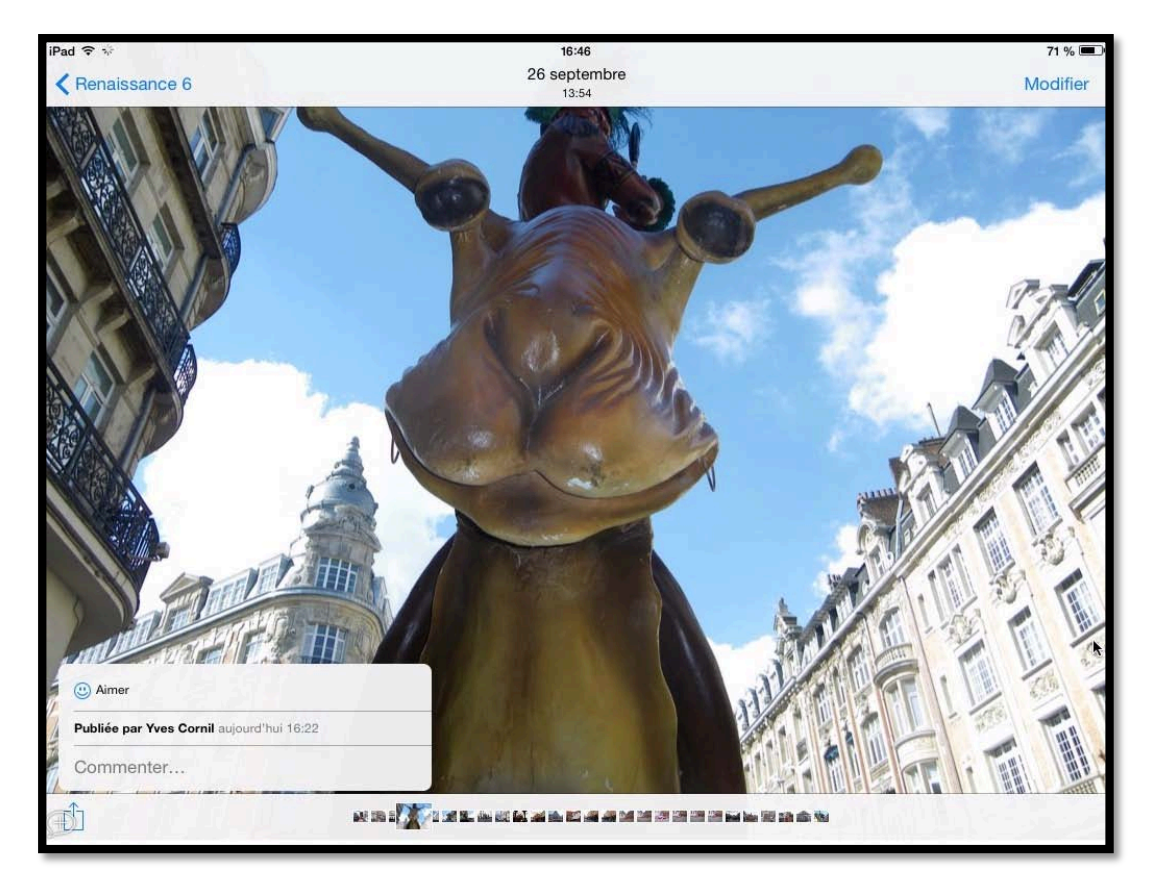

#### L'abonné(e) apporte un commentaire à une photo.

Depuis son album partagé l'abonné peut apporter un commentaire à une photo en touchant l'outil partager puis commenter.

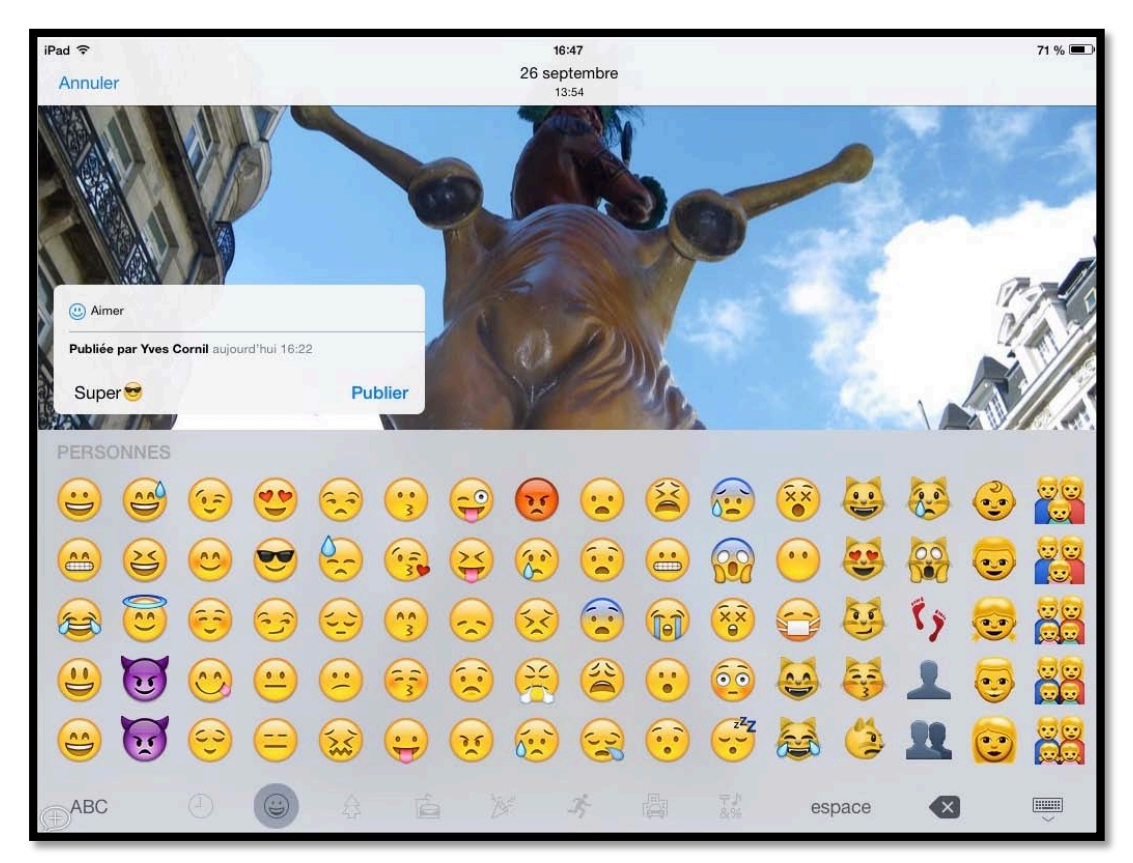

L'abonné ajoute son commentaire, un texte et éventuellement un smiley (frimousse en français) puis touchera **publier**. L'abonné peut aussi aimer la photo, sans mettre obligatoirement un commentaire.

#### L'abonné(e) ajoute des photos depuis son iPad.

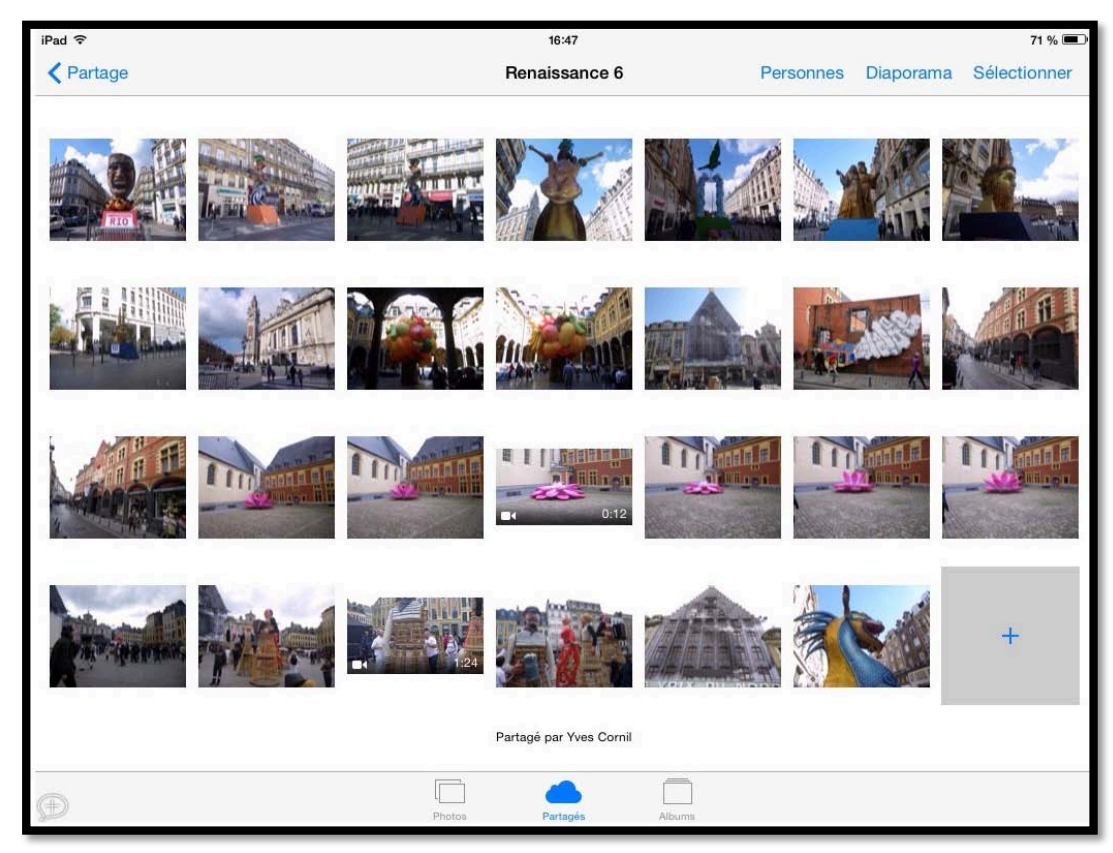

L'abonné(e) peut ajouter des photos depuis son iPad et touchant la case grise + qui est située à la fin des photos.

#### Sélection de photos à ajouter depuis l'iPad.

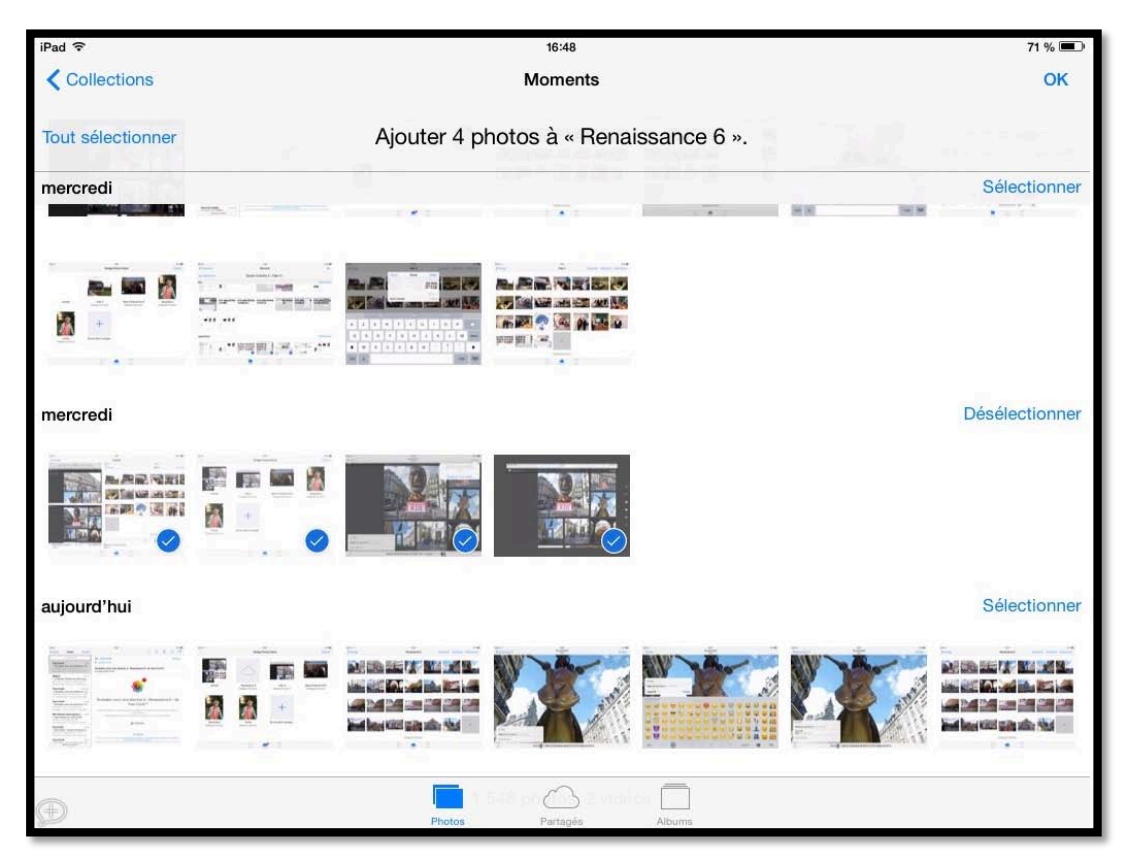

L'abonné(e) ira sélectionner des photos depuis un album ou depuis la pellicule. *Ici 4 photos ont été sélectionnées depuis l'application Photos sur l'iPad.* 

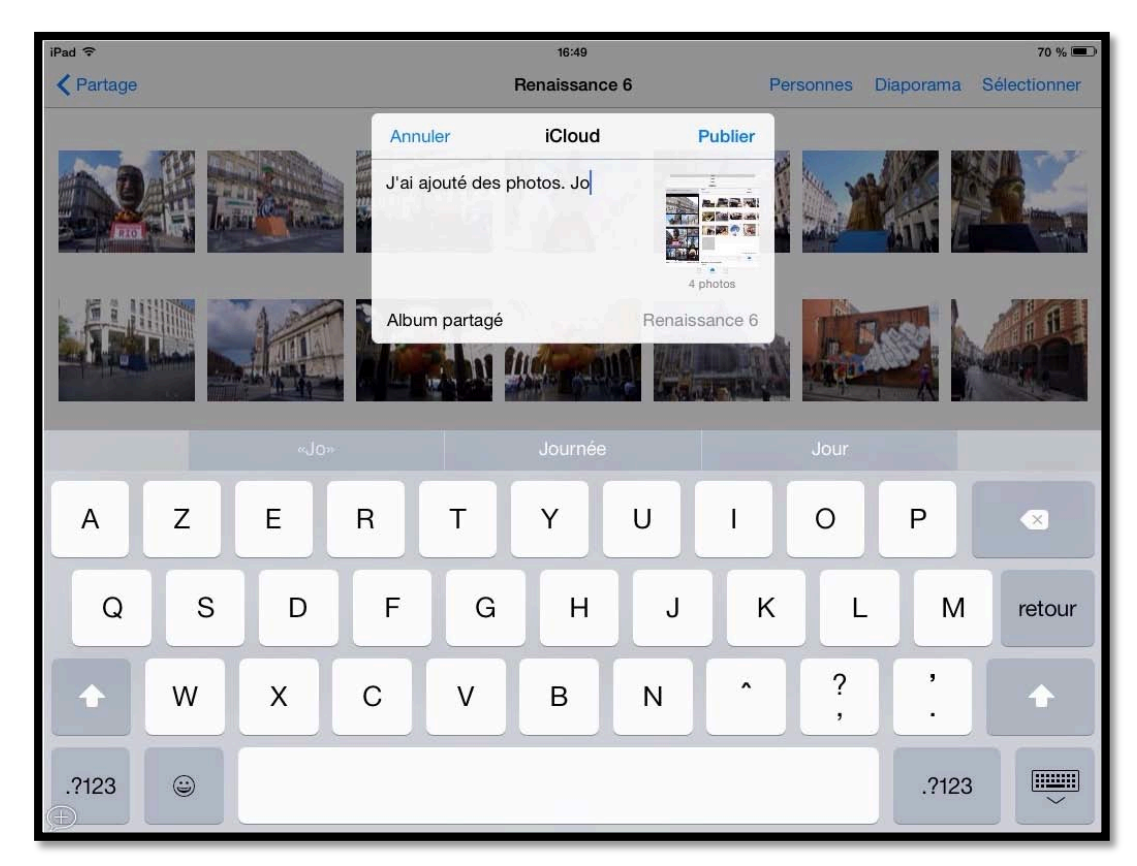

L'abonnée ajoute un commentaire et touche **Publier** sur son iPad.

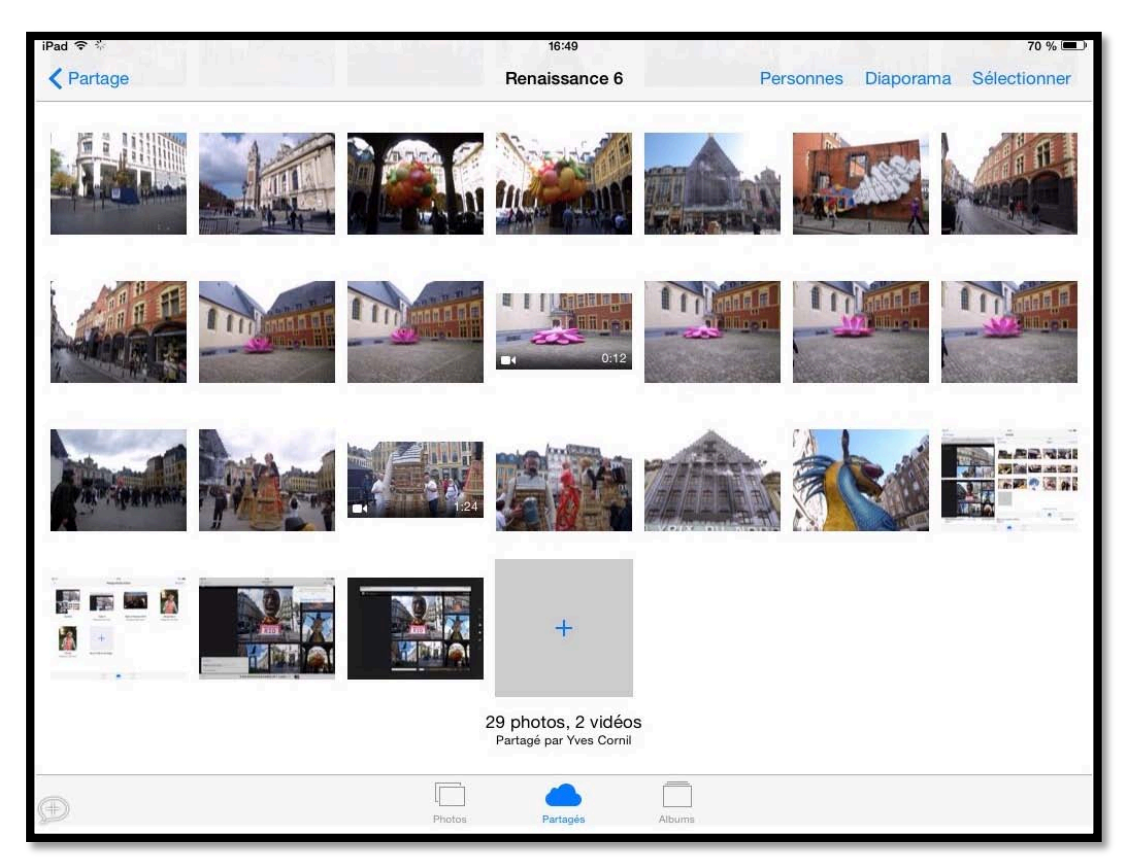

Les photos ont été ajoutées à l'album partagé « Renaissance 6 » partagé de l'abonnée et seront aussi ajoutées aux albums des autres abonnés, s'il y en a, ainsi qu'à l'album partagé du propriétaire qui a lancé initialement l'invitation de s'abonner à l'album.

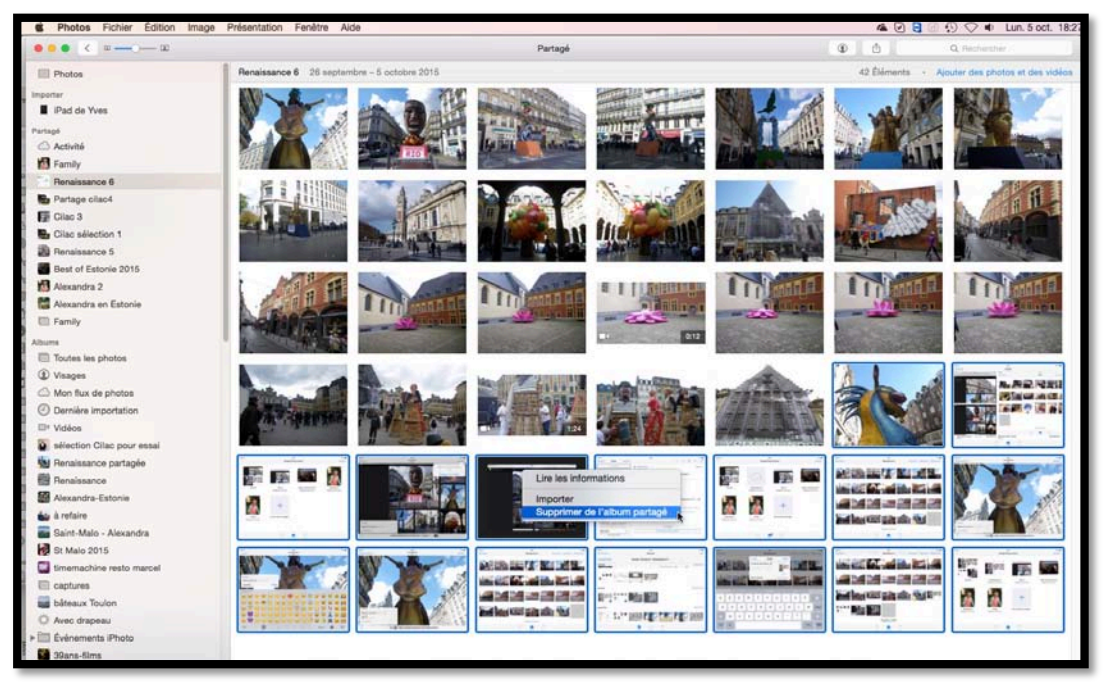

#### Suppression de photos par le propriétaire de l'album partagé.

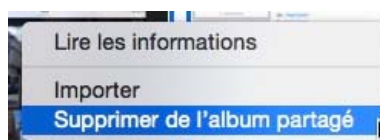

Le propriétaire de l'album partagé peut supprimer les photos qui ont été ajoutées par l'abonnée. Le propriétaire sélectionne les photos > un clic droit > **supprimer de l'album partagé**. Le propriétaire confirmera la suppression des photos.

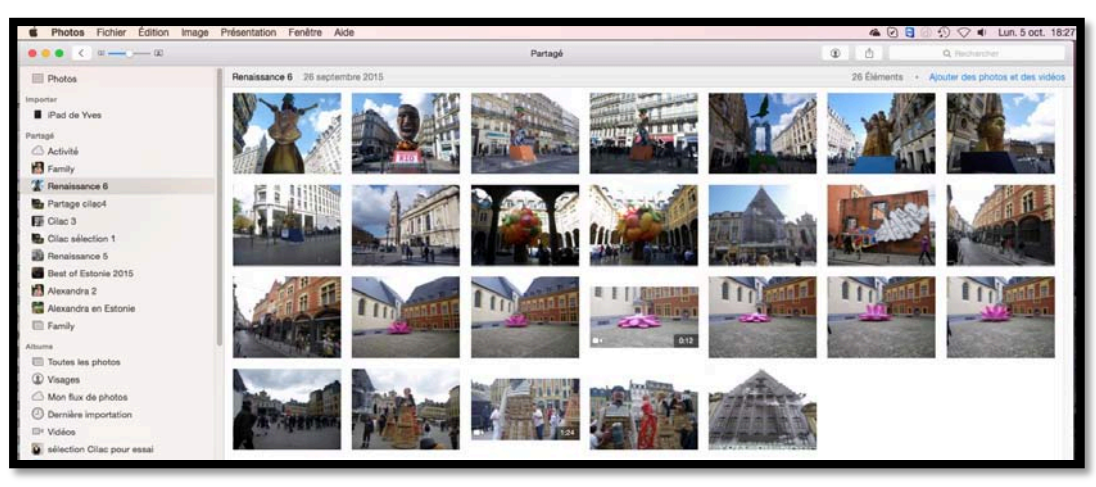

Les photos ont été supprimées de l'album partagé sur le Mac du propriétaire de l'album partagé.

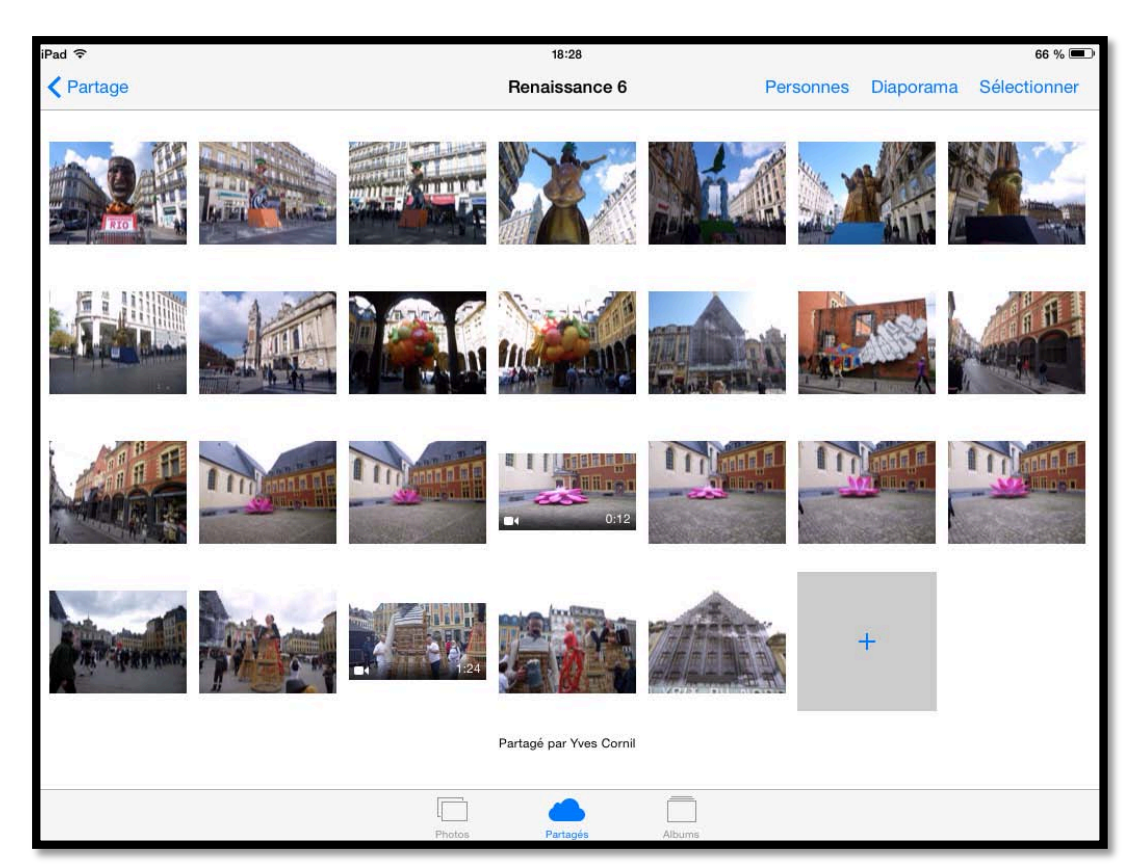

*Les photos ont été supprimées de l'album partagé sur le Mac du propriétaire et sur l'iPad de l'abonné(e).* 

#### Les photos seront aussi supprimées de l'album partagé de tous les abonnés.

## Suivi d'activité du partage sur l'application Photos sur le Mac du propriétaire.

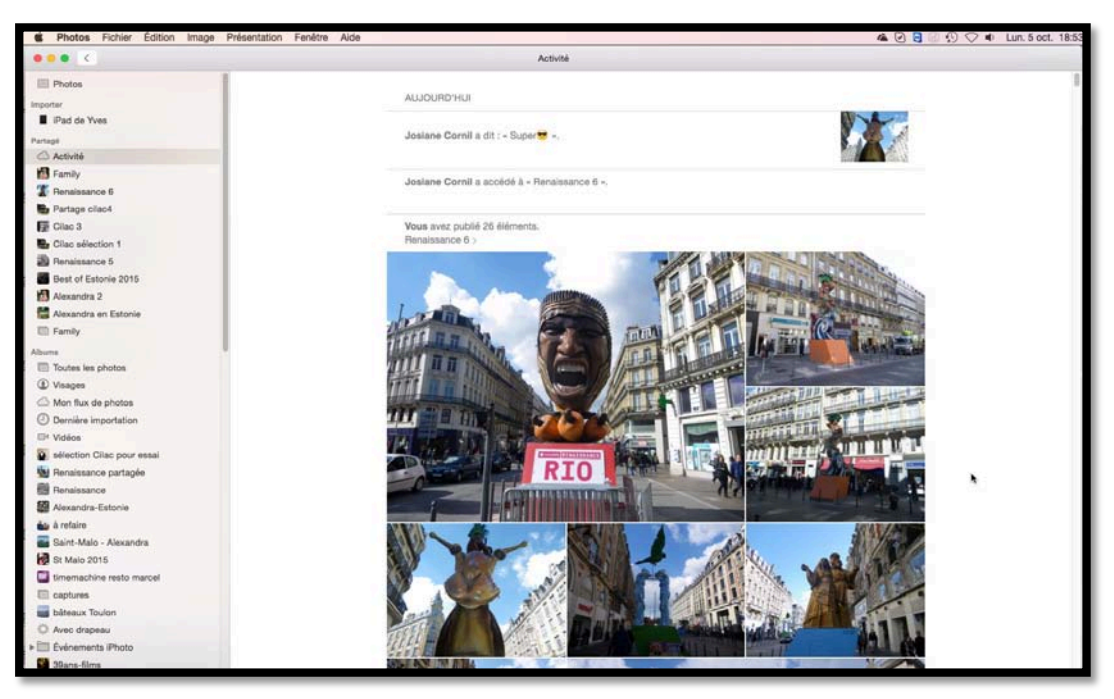

En cliquant sur activité (sur le panneau de gauche partagé) le propriétaire qui partage des albums pourra voir l'activité des différents partages (si plusieurs).

| Josiane Cornil a dit : « Super 🤝 ».  |         |
|--------------------------------------|---------|
| Josiane Cornil a accédé à « Renaissa | се б ». |
| Vous avez publié 26 éléments.        |         |
| Renaissance 6 >                      |         |

Zoom sur l'activité.

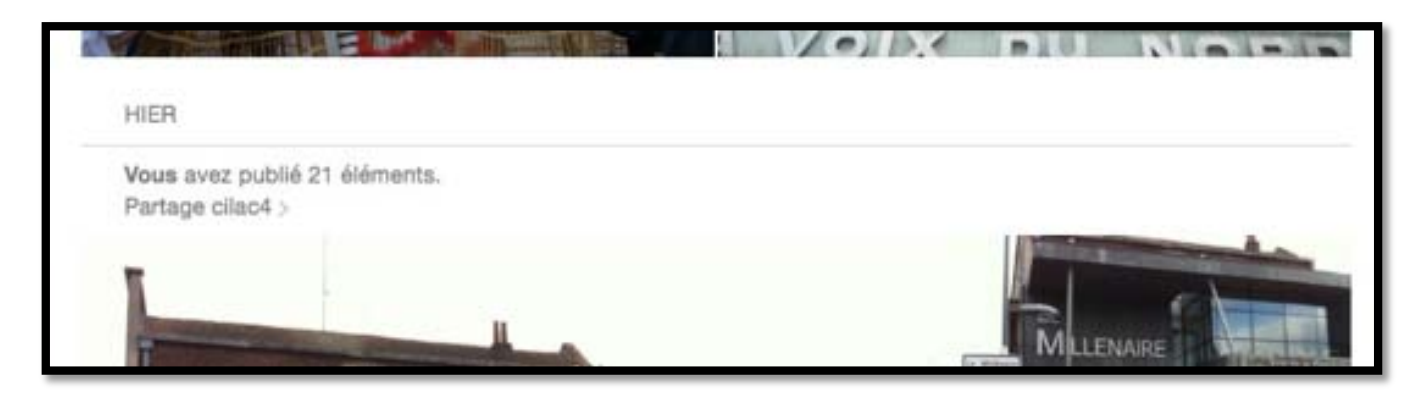

22

## Suppression d'un album partagé par le propriétaire de l'album.

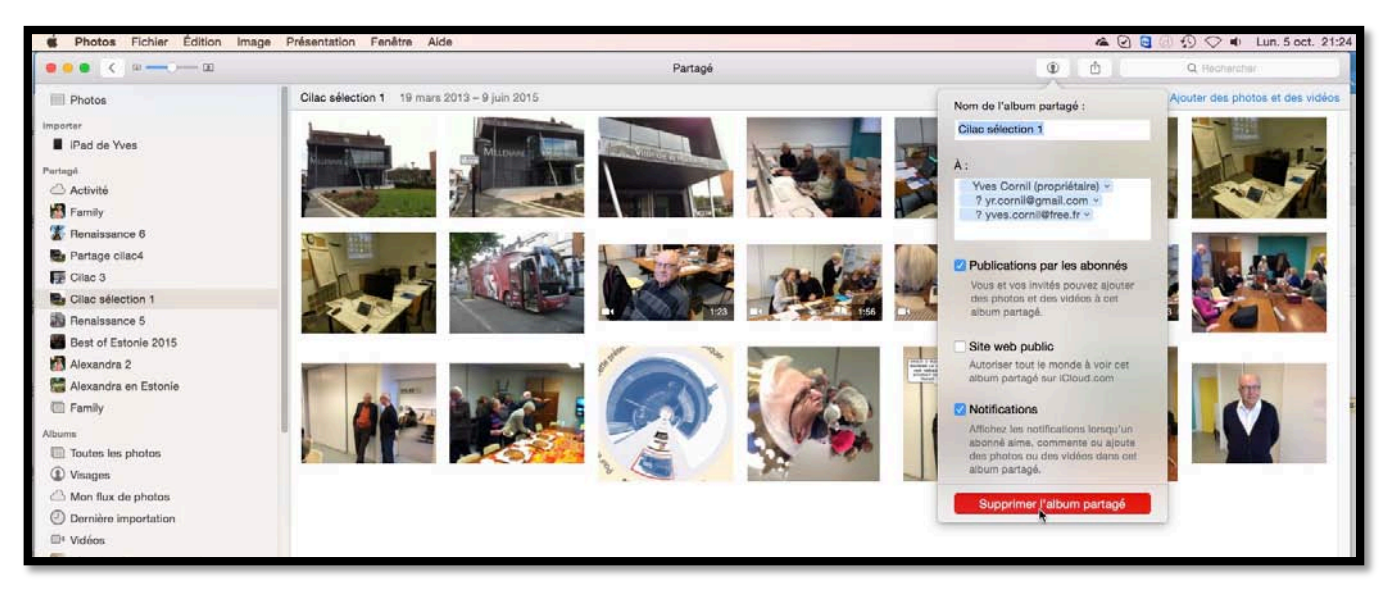

Le propriétaire d'un album partagé peut mettre fin au partage à tout moment. Pour supprimer un album partagé, sélectionnez l'album partagé dans le panneau de gauche Partagé > cliquez sur la petite figurine > dans le menu déroulant cliquez sur **supprimer l'album** 

#### partagé.

La suppression d'un album partagé par le propriétaire supprime l'album correspondant chez tous les abonnés.

## Un abonné ne peut pas supprimer une photo d'un album partagé.

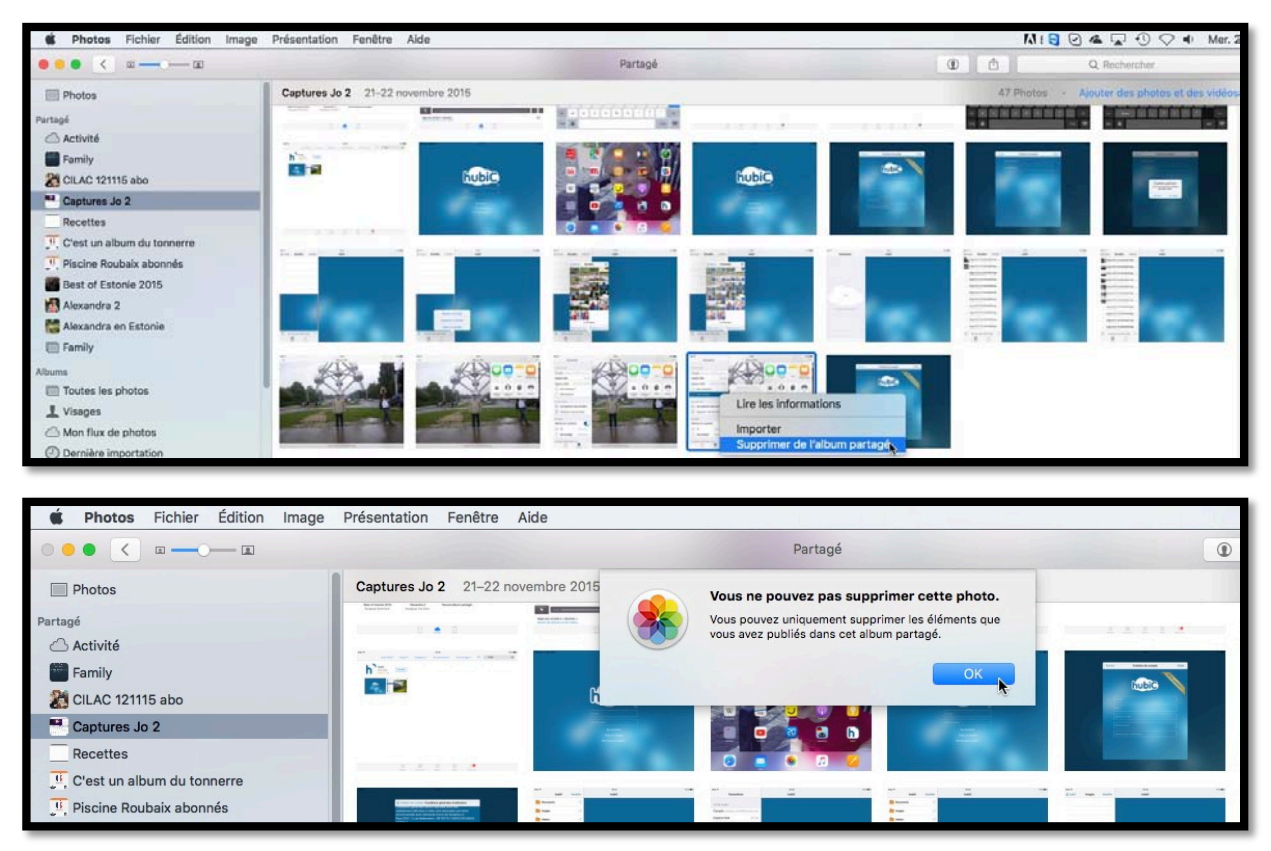

Un abonné ne peut pas supprimer une (ou plusieurs) photo dans un album auquel il est abonné. *Ici je suis abonné à l'album partagé Captures Jo 2 et je ne peux pas supprimer de photos*.

## Réglages d'iCloud sur le Mac.

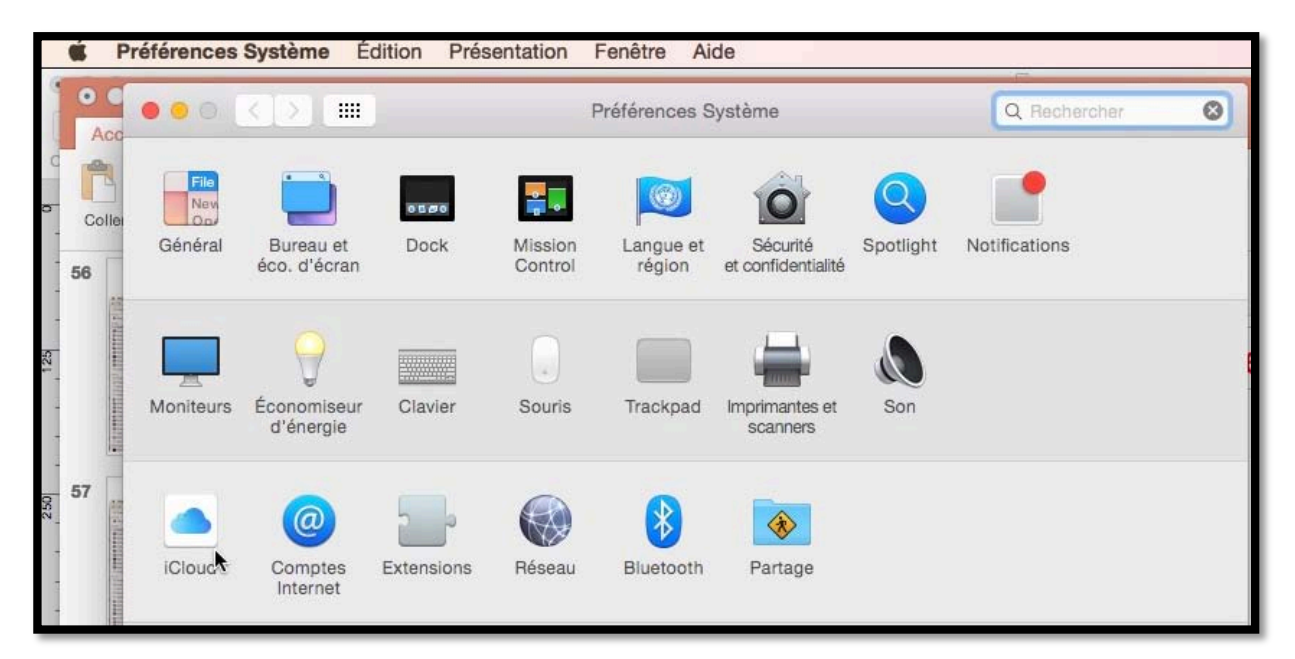

Pour partager des albums, comme propriétaire ou comme abonné, vous devrez régler les **préférences système iCloud**.

Allez dans les préférences système du Mac et cliquez sur iCloud.

|              | ●                             | iCloud                                      | Q Rechercher          |
|--------------|-------------------------------|---------------------------------------------|-----------------------|
| oller        |                               | Cloud Drive                                 | Options               |
| -            | 745                           | 😑 🋞 Photos                                  | Options               |
| ALC: NOT     |                               | 🗆 🌉 Mail                                    |                       |
| TTLAND'S ATT | Yves Cornil<br>ycornil@me.com | Contacts                                    |                       |
| -            | Détails du compte             | Calendriers                                 |                       |
| Pilling .    | Gérer la famille              | Rappels                                     |                       |
|              |                               | 🗹 🧭 Safari                                  |                       |
|              |                               | Vois aver 50 Go d'estrate de stankare Claud |                       |
|              | Fermer la session             | Documents 41.22                             | Go disponibles Gérer. |

Cliquez ensuite sur le bouton **options** de Photos.

24

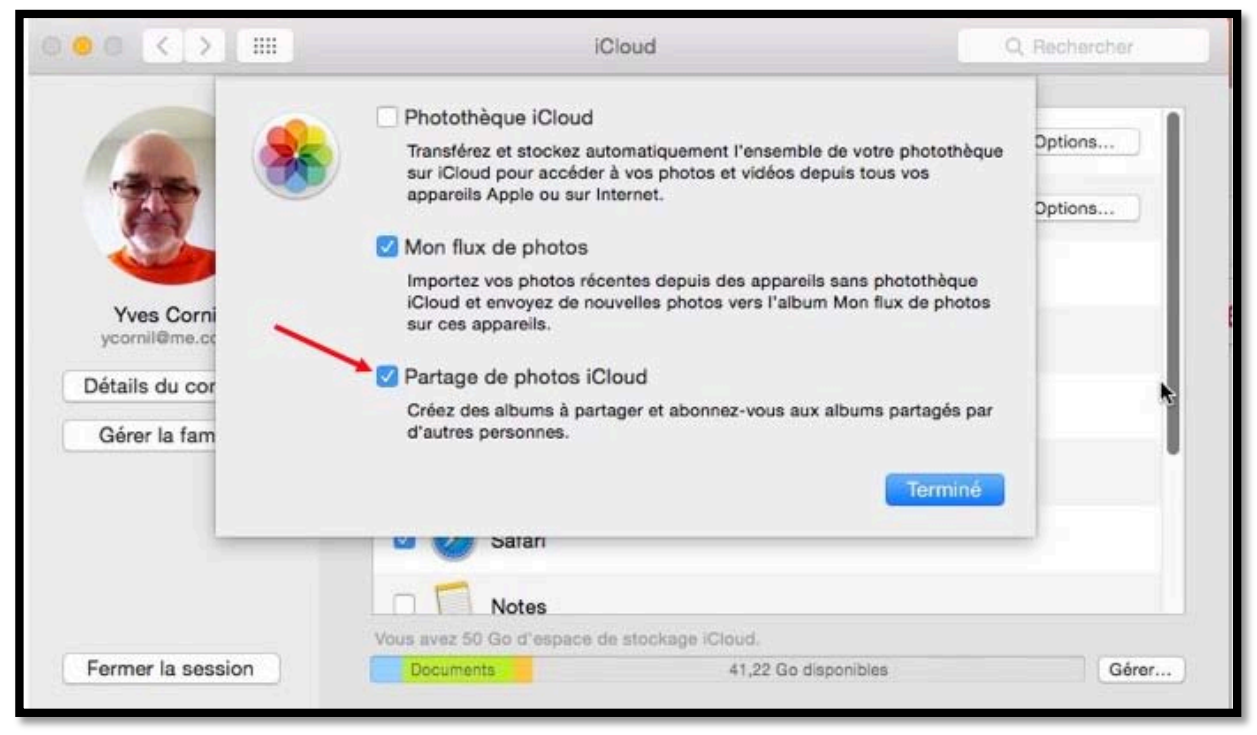

Cochez Partage de photos *iCloud* puis sur *Terminer*.

## Combien coûte le stockage dans iCloud ?

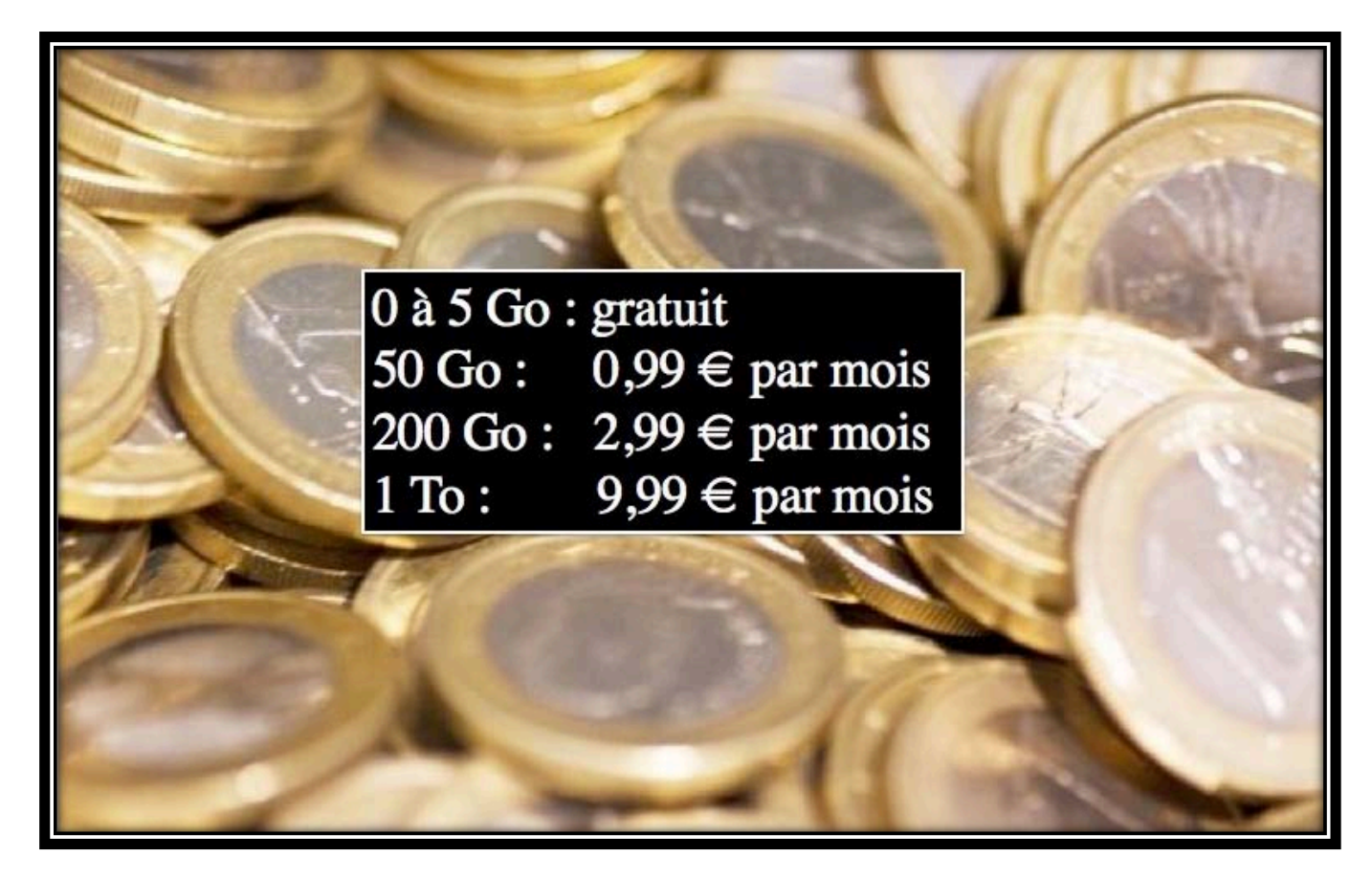

# Si vous habitez dans la Métropole Lilloise (MEL).

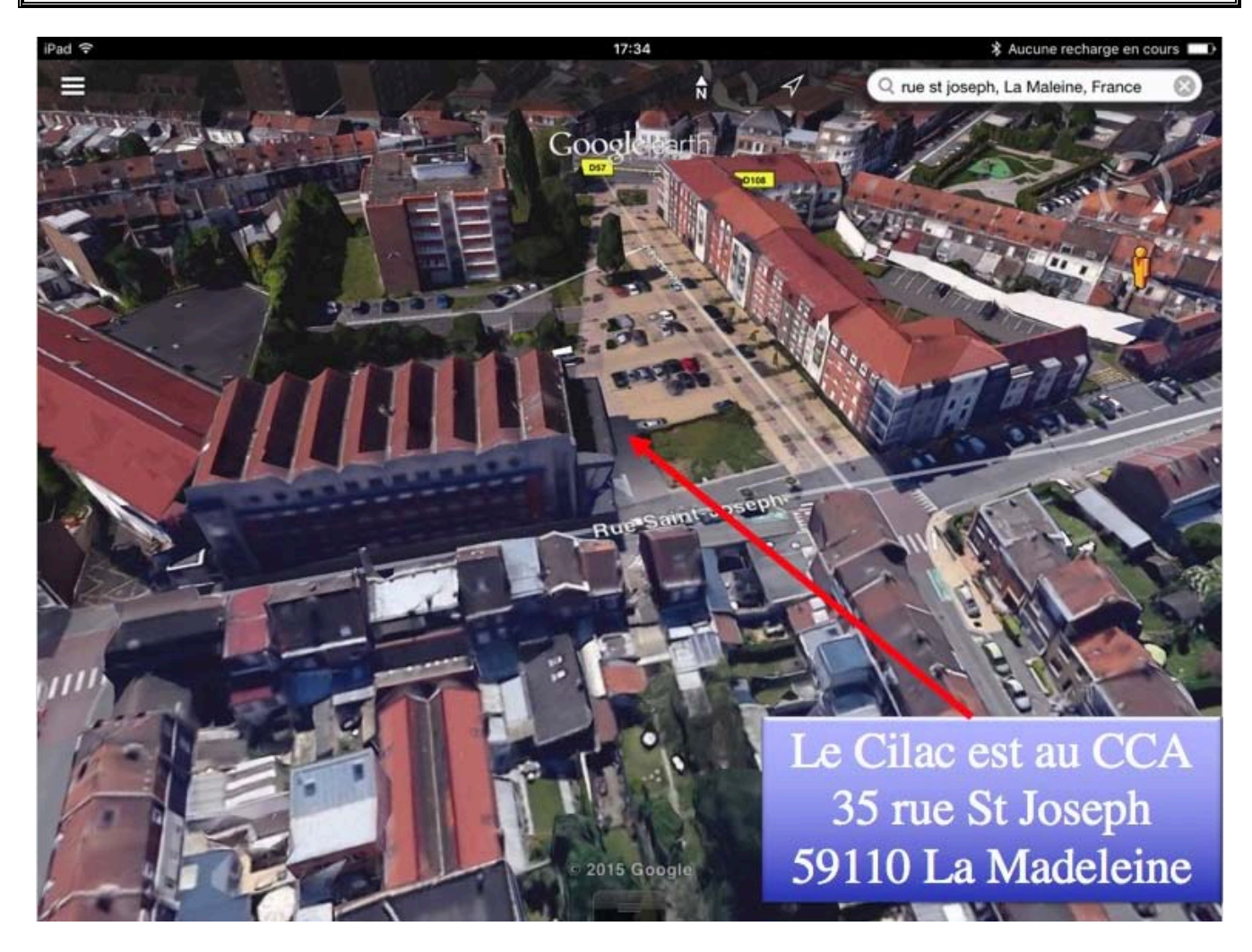

# iPad et Mac, c'est au Cilac.

Découvrez le programme du CILAC sur : <u>http://cilaclamadeleine.free.fr/</u>